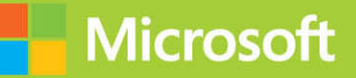

# Upgrading Your Skills to MCSA Windows Server 2012 R2

# Exam Ref 70-417

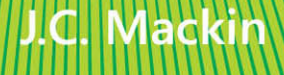

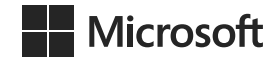

# Exam Ref 70-417: Upgrading Your Skills to Windows Server 2012 R2

J.C. Mackin

PUBLISHED BY Microsoft Press A Division of Microsoft Corporation One Microsoft Way Redmond, Washington 98052-6399

Copyright © 2014 by J.C. Mackin

All rights reserved. No part of the contents of this book may be reproduced or transmitted in any form or by any means without the written permission of the publisher.

Library of Congress Control Number: 2014936139 ISBN: 978-0-7356-8440-9

Printed and bound in the United States of America.

**First Printing** 

Microsoft Press books are available through booksellers and distributors worldwide. If you need support related to this book, email Microsoft Press Book Support at mspinput@microsoft.com. Please tell us what you think of this book at http://www.microsoft.com/learning/booksurvey.

Microsoft and the trademarks listed at http://www.microsoft.com/en-us/legal/intellectualproperty/Trademarks/ EN-US.aspx are trademarks of the Microsoft group of companies. All other marks are property of their respective owners.

The example companies, organizations, products, domain names, email addresses, logos, people, places, and events depicted herein are fictitious. No association with any real company, organization, product, domain name, email address, logo, person, place, or event is intended or should be inferred.

This book expresses the author's views and opinions. The information contained in this book is provided without any express, statutory, or implied warranties. Neither the authors, Microsoft Corporation, nor its resellers, or distributors will be held liable for any damages caused or alleged to be caused either directly or indirectly by this book.

Acquisitions Editor: Anne Hamilton Developmental Editor: Karen Szall Editorial Production: Box Twelve Communications Technical Reviewers: Mitch Tulloch and Brian Svidergol Cover: Twist Creative • Seattle

# Contents

|           | Introduction                                          | іх  |
|-----------|-------------------------------------------------------|-----|
|           | Microsoft certifications                              | X   |
|           | Acknowledgments                                       | X   |
|           | Errata, updates, & book support                       | xi  |
|           | We want to hear from you                              | xi  |
|           | Stay in touch                                         | xi  |
|           | Preparing for the Exam                                | xii |
| Chapter 1 | Install and configure servers                         | 1   |
|           | Objective 1.1: Install servers                        | 1   |
|           | Minimum hardware requirements                         | 2   |
|           | Features on Demand                                    | 2   |
|           | Objective summary                                     | 5   |
|           | Objective review                                      | 6   |
|           | Objective 1.2: Configure servers                      | 7   |
|           | Installing roles and features                         | 7   |
|           | Converting a server with a GUI to or from Server Core | 20  |
|           | Minimal Server Interface                              | 22  |
|           | NIC teaming                                           | 24  |
|           | Objective summary                                     | 28  |
|           | Objective review                                      | 29  |
|           | Objective 1.3: Configure local storage                | 30  |
|           | Introducing Storage Spaces                            | 30  |
|           | Objective summary                                     | 37  |
|           | Objective review                                      | 38  |
|           | Answers                                               |     |

What do you think of this book? We want to hear from you!

Microsoft is interested in hearing your feedback so we can continually improve our books and learning resources for you. To participate in a brief online survey, please visit:

www.microsoft.com/learning/booksurvey/

| Chapter 2 | Configure server roles and features                          | 45  |
|-----------|--------------------------------------------------------------|-----|
|           | Objective 2.1: Configure servers for remote management       | 45  |
|           | Managing multiple servers with Server Manager                | 46  |
|           | Using Group Policy to enable remote management               | 57  |
|           | Using Remote Server Administration Tools for Windows         |     |
|           | 8 and Windows 8.1                                            | 59  |
|           | Objective summary                                            | 60  |
|           | Objective review                                             | 61  |
|           | Answers                                                      | 64  |
| Chapter 3 | Configure Hyper-V                                            | 67  |
|           | Objective 3.1: Create and configure virtual machine settings | 67  |
|           | Hyper-V Module in Windows PowerShell                         | 68  |
|           | Generation 1 and generation 2 virtual machines               | 69  |
|           | Enhanced session mode                                        | 72  |
|           | Dynamic Memory                                               | 74  |
|           | Resource Metering                                            | 77  |
|           | Non-uniform memory access (NUMA)                             | 79  |
|           | RemoteFX                                                     | 79  |
|           | Objective summary                                            | 80  |
|           | Objective review                                             | 81  |
|           | Objective 3.2: Create and configure virtual machine storage  | 82  |
|           | New VHDX disk format                                         | 82  |
|           | Virtual Fibre Channel adapter                                | 86  |
|           | Storage Quality of Service (QoS)                             | 88  |
|           | Objective summary                                            | 89  |
|           | Objective review                                             | 89  |
|           | Objective 3.3: Create and configure virtual networks         | 90  |
|           | Virtual switch extensions                                    | 91  |
|           | Network isolation                                            | 93  |
|           | Single-root I/O virtualization (SR-IOV)                      | 95  |
|           | Bandwidth management                                         | 97  |
|           | Advanced features for virtual network adapters               | 99  |
|           | Objective summary                                            | 100 |
|           | Objective review                                             | 100 |
|           | Answers                                                      | 103 |

| Chapter 4 | Install and administer Active Directory                 | 107 |
|-----------|---------------------------------------------------------|-----|
|           | Objective 4.1: Install domain controllers               | 107 |
|           | Installing domain controllers in the GUI                | 108 |
|           | Installing domain controllers with Windows PowerShell   | 113 |
|           | Install from Media (IFM) option without defragmentation | 119 |
|           | Installing a domain controller in Windows Azure         | 120 |
|           | Objective summary                                       | 127 |
|           | Objective review                                        | 128 |
|           | Answers                                                 | 131 |
| Chapter 5 | Deploy, manage, and maintain servers                    | 133 |
|           | Objective 5.1: Monitor servers                          | 133 |
|           | Virtual machine resource pools                          | 134 |
|           | Monitoring servers through Windows PowerShell           | 136 |
|           | Reviewing older monitoring features                     | 137 |
|           | Objective summary                                       | 139 |
|           | Objective review                                        | 139 |
|           | Answers                                                 | 141 |
| Chapter 6 | Configure network services and access                   | 143 |
|           | Objective 6.1: Configure DirectAccess                   | 143 |
|           | What is DirectAccess?                                   | 144 |
|           | Understanding IPv6 and DirectAccess                     | 144 |
|           | Understanding the DirectAccess connection process       | 146 |
|           | Understanding DirectAccess infrastructure options       | 147 |
|           | Installing and configuring DirectAccess                 | 153 |
|           | Objective summary                                       | 170 |
|           | Objective review                                        | 171 |
|           | Answers                                                 | 174 |
| Chapter 7 | Configure a network policy server infrastructure        | 177 |
|           | Objective 7.1: Configure Network Access Protection      | 177 |
|           | How NAP works                                           | 178 |
|           | Configuring NAP                                         | 181 |
|           | SHV multi-configuration                                 | 183 |
|           |                                                         |     |
|           | Objective summary                                       | 188 |

|            | Objective review                                                          | 188 |
|------------|---------------------------------------------------------------------------|-----|
|            | Answers                                                                   | 191 |
| Chapter 8  | Configure and manage Active Directory                                     | 193 |
|            | Objective 8.1: Configure domain controllers                               | 193 |
|            | Cloning domain controllers                                                | 193 |
|            | Objective summary                                                         | 200 |
|            | Objective review                                                          | 201 |
|            | Objective 8.2: Maintain Active Directory                                  | 202 |
|            | Restoring deleted objects in Active Directory                             | 203 |
|            | Objective summary                                                         | 209 |
|            | Objective review                                                          | 209 |
|            | Answers                                                                   | 212 |
| Chapter 9  | Configure and manage Group Policy                                         | 215 |
| -          | Objective 9.1: Configure Group Policy processing                          | 215 |
|            | Remote Group Policy update                                                | 216 |
|            | Windows PowerShell cmdlets for Group Policy                               | 222 |
|            | Group Policy caching                                                      | 224 |
|            | Objective summary                                                         | 226 |
|            | Objective review                                                          | 227 |
|            | Answers                                                                   | 230 |
| Chapter 10 | Configure and manage high availability                                    | 233 |
|            | Objective 10.1: Configure failover clustering                             | 234 |
|            | Cluster storage pools                                                     | 234 |
|            | Cluster shared volumes (CSVs)                                             | 236 |
|            | Virtual hard disk sharing for guest clusters in Windows<br>Server 2012 R2 | 239 |
|            |                                                                           | 235 |
|            | Dynamic witness in Windows Server 2012 R2                                 | 241 |
|            | Node drain                                                                | 241 |
|            | Cluster-aware updating (CAU)                                              | 242 |
|            | Active Directory-Detached Clusters in Windows Server 2012 R2              | 246 |
|            | Configuring Cluster Properties in Windows PowerShell                      | 248 |
|            | Objective summary                                                         | 250 |
|            | Objective review                                                          | 250 |

|            | Objective 10.2: Manage failover clustering roles                | 251 |
|------------|-----------------------------------------------------------------|-----|
|            | Creating a Scale-Out File Server (SoFS)                         | 251 |
|            | Assign role startup priority                                    | 253 |
|            | Virtual machine application monitoring                          | 254 |
|            | Objective summary                                               | 259 |
|            | Objective review                                                | 259 |
|            | Objective 10.3: Manage virtual machine (VM) movement            | 260 |
|            | Live migration                                                  | 261 |
|            | Storage migration                                               | 274 |
|            | VM network health protection in Windows Server 2012 R2          | 276 |
|            | Objective summary                                               | 278 |
|            | Objective review                                                | 278 |
|            | Answers                                                         | 281 |
| Chapter 11 | Configure file and storage solutions                            | 285 |
|            | Objective 11.1: Implement Dynamic Access Control                | 285 |
|            | Introduction to Dynamic Access Control                          | 286 |
|            | Configuring claims-based authentication                         | 287 |
|            | Configuring file classification                                 | 291 |
|            | Configuring access policies                                     | 302 |
|            | Objective summary                                               | 307 |
|            | Objective review                                                | 308 |
|            | Answers                                                         | 311 |
| Chapter 12 | Implement business continuity and disaster recovery             | 313 |
|            | Objective 12.1: Configure and manage backups                    | 313 |
|            | Certificate requirements for Windows Azure Backup               | 314 |
|            | Performing Windows Azure Backups in Windows PowerShell          | 324 |
|            | Objective summary                                               | 326 |
|            | Objective review                                                | 327 |
|            | Objective 12.2: Configure site-level fault tolerance            | 329 |
|            | Configuring Hyper-V physical host servers                       | 330 |
|            | Configuring VMs                                                 | 333 |
|            | Performing Hyper-V Replica failover                             | 342 |
|            | Extending replication to a third site in Windows Server 2012 R2 | 347 |
|            | Using Hyper-V Replica in a failover cluster                     | 348 |

|            | Objective summary                                                                                                    | 351                                                         |
|------------|----------------------------------------------------------------------------------------------------|-------------------------------------------------------------|
|            | Objective review                                                                                                    | 352                                                         |
|            | Answers                                                                                                    | 355                                                         |
| Chapter 13 | Configure network services                                                                                                    | 359                                                         |
|            | Objective 13.1: Deploy and manage IPAM                                                                                                    | 359<br>360<br>361                                           |
|            | Managing address space                                                                                                    | 372                                                         |
|            | Role-based access control for IPAM in Windows Server 2012 R2                                                                                                    | 381                                                         |
|            | Objective summary                                                                                                    | 383                                                         |
|            | Objective review                                                                                                    | 383                                                         |
|            | Answers                                                                                                    |                                                             |
|            |                                                                                                    |                                                             |
| Chapter 14 | Configure identity and access solutions                                                                                                    | 389                                                         |
| Chapter 14 | Configure identity and access solutions<br>Objective 14.1: Implement Active Directory Federation<br>Services (AD FS)                                                                                                    | <b>389</b>                                                  |
| Chapter 14 | Configure identity and access solutions<br>Objective 14.1: Implement Active Directory Federation<br>Services (AD FS)                                                                                                    | <b>389</b><br>389<br>390                                    |
| Chapter 14 | Configure identity and access solutions<br>Objective 14.1: Implement Active Directory Federation<br>Services (AD FS)<br>AD FS scenarios<br>How AD FS Works                                                                                                    | <b>389</b><br>389<br>390<br>391                             |
| Chapter 14 | Configure identity and access solutions<br>Objective 14.1: Implement Active Directory Federation<br>Services (AD FS)<br>AD FS scenarios<br>How AD FS Works<br>Active Directory Federation Server Configuration Wizard                                                                                                    | <b>389</b><br>389<br>390<br>391<br>392                      |
| Chapter 14 | Configure identity and access solutions Objective 14.1: Implement Active Directory Federation Services (AD FS) AD FS scenarios How AD FS Works Active Directory Federation Server Configuration Wizard AD FS management console                                                                                                    | 389<br>389<br>390<br>391<br>392<br>395                      |
| Chapter 14 | Configure identity and access solutions Objective 14.1: Implement Active Directory Federation Services (AD FS) AD FS scenarios How AD FS Works Active Directory Federation Server Configuration Wizard AD FS management console Workplace Join                                                                                                    | <b>389</b><br>389<br>390<br>391<br>392<br>395<br>403        |
| Chapter 14 | Configure identity and access solutions Objective 14.1: Implement Active Directory Federation Services (AD FS) AD FS scenarios How AD FS Works Active Directory Federation Server Configuration Wizard AD FS management console Workplace Join Windows PowerShell cmdlets for AD FS                                                                                                    | 389<br>390<br>391<br>392<br>395<br>403<br>406               |
| Chapter 14 | Configure identity and access solutions<br>Objective 14.1: Implement Active Directory Federation<br>Services (AD FS)<br>AD FS scenarios<br>How AD FS Works<br>Active Directory Federation Server Configuration Wizard<br>AD FS management console<br>Workplace Join<br>Windows PowerShell cmdlets for AD FS<br>Objective summary                                                                       | 389<br>390<br>391<br>392<br>395<br>403<br>406<br>407        |
| Chapter 14 | Configure identity and access solutions         Objective 14.1: Implement Active Directory Federation         Services (AD FS)         AD FS scenarios         How AD FS Works         Active Directory Federation Server Configuration Wizard         AD FS management console         Workplace Join         Windows PowerShell cmdlets for AD FS         Objective summary         Objective review | 389<br>390<br>391<br>392<br>395<br>403<br>406<br>407<br>408 |

Index

415

What do you think of this book? We want to hear from you!

Microsoft is interested in hearing your feedback so we can continually improve our books and learning resources for you. To participate in a brief online survey, please visit:

www.microsoft.com/learning/booksurvey/

# Introduction

This book is written for IT professionals who want to earn the MCSA: Windows Server 2012 certification by passing the Microsoft exam "Exam 70-417: Upgrading Your Skills to MCSA Windows Server 2012." Note that in January 2014, this exam was updated to cover the recent technology updates in Windows Server 2012 R2.

Exam 70-417 serves as a path to the Windows Server 2012 MCSA for those who have already earned the Windows Server 2008 certification that is named "MCITP: Server Administrator" and "MCSA: Windows Server 2008." The book is therefore written specifically for IT professionals who have already earned this Windows Server 2008 certification and maintain the associated level of expertise in Windows Server 2008 or Windows Server 2008 R2.

Exam 70-417 also serves as an upgrade path to the Windows Server 2012 MCSA from certifications other than the Windows Server 2008 MCSA. These other certifications include MCITP: Virtualization Administrator, MCITP: Enterprise Messaging Administrator, MCITP: Lync Server Administrator, MCITP: SharePoint Administrator, and MCITP: Enterprise Desktop Administrator certifications. However, the assumed knowledge for readers of this book is only MCSA-level expertise in Windows Server 2008 or Windows Server 2008 R2.

One of the first things you need to understand about the 70-417 exam is that it is a condensed version of three other exams: Exam 70-410, Exam 70-411, and Exam 70-412. This set of three exams allows you to earn the Windows Server 2012 MCSA from scratch, without any prior certification. Together, these three exams include 18 domains of broader skills and 62 more specific objectives. Because the exams are intended for individuals who haven't yet earned Windows Server certification, the exams test new features in Windows Server 2012 as well as older features that haven't changed since Windows Server 2008 or even earlier.

On the 70-417 exam, only 14 of the original 18 domains and 22 of the original 62 objectives have been adopted from these three source exams. This smaller subset of material corresponds generally to the new features in Windows Server 2012. Approximately 75 percent of the questions on the 70-417 exam will assess your knowledge of new Windows Server 2012 features in some way. Approximately 25 percent of the questions will be "review" questions about features that have not changed since Windows Server 2008—questions you could have seen when you earned your existing certification. *The questions that comprise this 25 percent can be taken from any of the 62 original objectives on exams 70-410, 70-411, or 70-412.* 

In order to create a book that is a manageable study tool, we've focused on covering the 75 percent of material that is new to Windows Server 2012 and that forms the core of the 70-417 exam. After all, the remaining 25 percent of what's covered on the exam draws upon the knowledge you already have already demonstrated when you earned your Windows Server 2008 certification. However, it's possible you will need to review some of these older topics,

so we've provided guidance throughout the book to help you identify any topics that might require further review.

This book covers every exam objective, but it does not cover every exam question. Only the Microsoft exam team has access to the exam questions themselves and Microsoft regularly adds new questions to the exam, making it impossible for us to cover specific questions. You should consider this book a supplement to your relevant real-world experience and other study materials. If you encounter a topic in this book that you do not feel completely comfortable with, use the links you'll find in the book to find more information—and then take the time to research and study the topic. Valuable information is available on MSDN, TechNet, and in blogs and forums.

## **Microsoft certifications**

Microsoft certifications distinguish you by proving your command of a broad set of skills and experience with current Microsoft products and technologies. The exams and corresponding certifications are developed to validate your mastery of critical competencies as you design and develop, or implement and support, solutions with Microsoft products and technologies both on-premise and in the cloud. Certification brings a variety of benefits to the individual and to employers and organizations.

#### MORE INFO ALL MICROSOFT CERTIFICATIONS

For information about Microsoft certifications, including a full list of available certifications, go to http://www.microsoft.com/learning/en/us/certification/cert-default.aspx.

# Acknowledgments

I'd like to thank Anne Hamilton and Karen Szall at Microsoft for their long-standing support; Travis Jones, Adnan Ijaz, and Osama Sajid at Microsoft for answering low-level questions about Remote Management; Jeff Riley at Box Twelve Communications for his steady management and flexibility; and Mitch Tulloch and Brian Svidergol for their world-class technical review.

# Errata, updates, & book support

We've made every effort to ensure the accuracy of this book and its companion content. You can access updates to this book—in the form of a list of submitted errata and their related corrections—at:

#### http://aka.ms/ER417R2

If you discover an error that is not already listed, please submit it to us at the same page.

If you need additional support, email Microsoft Press Book Support at *mspinput@microsoft.com*.

Please note that product support for Microsoft software and hardware is not offered through the previous addresses. For help with Microsoft software or hardware, go to *http://support.microsoft.com*.

## We want to hear from you

At Microsoft Press, your satisfaction is our top priority and your feedback is our most valuable asset. Please tell us what you think of this book at:

#### http://aka.ms/tellpress

The survey is short, and we read every one of your comments and ideas. Thanks in advance for your input!

# Stay in touch

Let's keep the conversation going! We're on Twitter: http://twitter.com/MicrosoftPress.

# Preparing for the Exam

Microsoft certification exams are a great way to build your resume and let the world know about your level of expertise. Certification exams validate your on-the-job experience and product knowledge. While there is no substitution for on-the-job experience, preparation through study and hands-on practice can help you prepare for the exam. We recommend that you round out your exam preparation plan by using a combination of available study materials and courses. For example, you might use the training kit and another study guide for your "at home" preparation, and take a Microsoft Official Curriculum course for the classroom experience. Choose the combination that you think works best for you.

Note that this training kit is based on publically available information about the exam and the author's experience. To safeguard the integrity of the exam, authors do not have access to the live exam.

This page intentionally left blank

#### CHAPTER 3

# **Configure Hyper-V**

If you were to name the one server role that has seen the most changes between Windows Server 2008 R2 and Windows Server 2012, you'd have to say Hyper-V. To begin with, Hyper-V now has its own Windows PowerShell module, so the role is completely manageable at the Windows PowerShell prompt. Beyond this new command-line manageability, there are new improvements in memory configuration, storage, Resource Metering, security, extensibility, and other areas (such as fault tolerance) that aren't even covered in this domain.

In Windows Server 2012 R2, the changes from the first release of Windows Server 2012 are more incremental but still significant. One highly visible change is that "snapshots" are now called "checkpoints," so don't be surprised when you see that word on the exam. Other important new features in Windows Server 2012 R2 Hyper-V include enhanced session mode, which improves the usability of VMs, and generation 2 VMs, which offer improved installation and startup times.

The good news is that none of these new features is particularly difficult to understand, at least at the level they will be tested on for the 70-417 exam. Your studying efforts in this area should therefore pay off well.

#### Objectives in this chapter:

- Objective 3.1: Create and configure virtual machine settings
- Objective 3.2: Create and configure virtual machine storage
- Objective 3.3: Create and configure virtual networks

# **Objective 3.1: Create and configure virtual machine settings**

Of the features mentioned by Microsoft in the description of this exam objective, three are at least partially new to Windows Server 2012 (Dynamic Memory, Smart Paging, and Resource Metering) and two are new to Windows Server 2012 R2 (generation 2 virtual machines and enhanced session mode). A sixth topic, RemoteFX, was introduced in Windows Server 2008 R2 but has only recently been added to the objectives.

Beyond learning about these six topics, though, you should also know that all new and old settings in Hyper-V can now be configured at the Windows PowerShell prompt. From

that perspective, every virtual machine setting is new; any configuration option could be covered on the exam. You should be sure, therefore, to supplement your study of the new features in Windows Server 2012 and Windows Server 2012 R2 Hyper-V with a review of the new cmdlets related to virtual machine (VM) configuration in the Hyper-V module.

#### This section covers the following topics:

- Hyper-V module in Windows PowerShell
- Generation 1 and generation 2 virtual machines
- Enhanced session mode
- Dynamic Memory
- Smart Paging
- Resource Metering
- Non-uniform memory access (NUMA) topology
- RemoteFX

## Hyper-V Module in Windows PowerShell

As you've already learned, Windows PowerShell in Windows Server 2012 and Windows Server 2012 R2 includes a new module called Hyper-V that provides a command-line administration interface for almost all VM settings. It's uncertain how many cmdlets will appear on the 70-417 exam, and there are too many of them (more than 150) to document here.

Instead, you can use Get-Command to review the names of these cmdlets so that you can at least recognize the most important ones. You can sort the output by the cmdlet nouns to make it easier to understand. (The noun portion of a cmdlet represents the object that is configured.)

For example, to see a list of all cmdlets in the module and group them by cmdlet noun, type the following:

```
Get-Command -Module Hyper-V | Sort Noun, Verb
```

If you want to see cmdlets that contain the string \*VM\* (and are likely to relate specifically to VM management and configuration), type the following:

```
Get-Command *VM* | Sort Noun,Verb
```

To further filter your results, you can use the wildcard character twice or more, as in the following example:

```
Get-Command *VM*adapter* | Sort Noun,Verb
```

You can then use Update-Help and Get-Help, optionally with the –Examples or –Full option, to get the latest documentation about any particular cmdlet that interests you.

# Generation 1 and generation 2 virtual machines

Beginning with Windows Server 2012 R2, the New Virtual Machine Wizard now includes a Specify Generation page, shown in Figure 3–1.

| â.                                                                                                    | New Virtual Machine Wizard                                                                                                    | x  |
|----------------------------------------------------------------------------------------------------|----------------------------------------------------------------------------------------------------|----|
| Specify Gene                                                                                                    | eration                                                                                                    |    |
| Before You Begin<br>Specify Name and Location<br>Specify Generation<br>Assign Memory<br>Configure Networking<br>Connect Virtual Hard Disk<br>Installation Options<br>Summary | <ul> <li>Choose the generation of this virtual machine.</li> <li> ● Generation 1 This virtual machine generation provides the same virtual hardware to the virtual machine as in previous versions of Hyper-V. </li> <li> O Generation 2 This virtual machine generation provides support for features such as Secure Boot, SCSI boot, a PXE boot using a standard network adapter. Guest operating systems must be running at least Windows Server 2012 or 64-bit versions of Windows 8. <i>M</i> Once a virtual machine has been created, you cannot change its generation. </li> </ul> | nd |
|                                                                                                    | < <u>P</u> revious <u>N</u> ext > <u>E</u> inish Cancel                                                                                                    |    |

FIGURE 3-1 Choosing the generation of a new VM

The concept of a VM generation is new to Windows Server 2012 R2, and you'll likely see one or more questions about this topic on the 70-417 exam. Generation 1 VMs, as they are now called, are the familiar VMs that have existed in all versions of Hyper-V since it was first introduced. Generation 2 VMs are a new option available only when the host system is running Windows Server 2012 R2.

Here are the changes in generation 2 VMs that you need to understand:

Removal of legacy emulated hardware devices Generation 1 VMs emulate a set of legacy hardware devices, including two IDE controllers, two COM ports, and a floppy disk drive. These emulated devices have been removed from generation 2 VMs. The advantage of removing support for emulated devices is faster boot times (by about 20 percent) and faster installations (by about 50 percent).

Figure 3-2 and Figure 3-3 show the difference in the number of default hardware devices in generation 1 and 2 virtual machines. Each figure displays the complete list of hardware devices in a default VM of each generation.

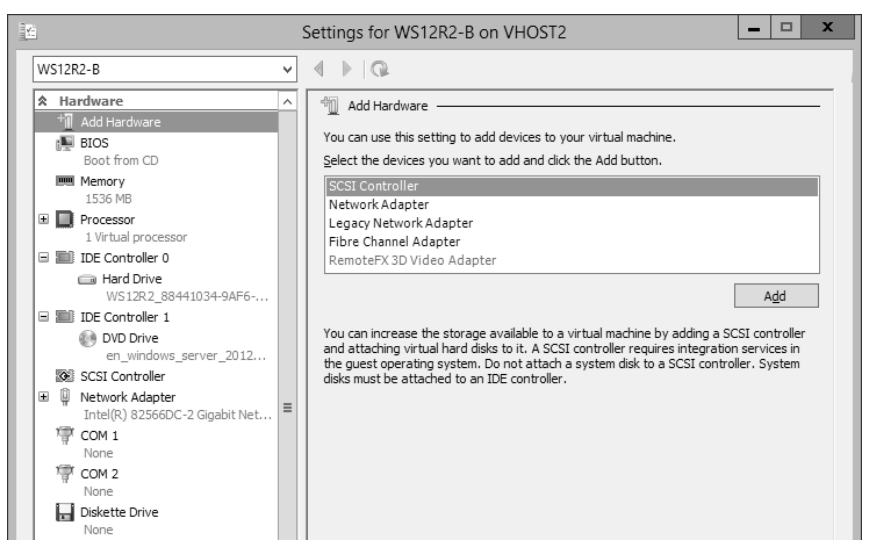

FIGURE 3-2 Default hardware devices for a generation 1 VM

The generation 2 VM lacks both IDE controllers, COM ports, and the diskette drive.

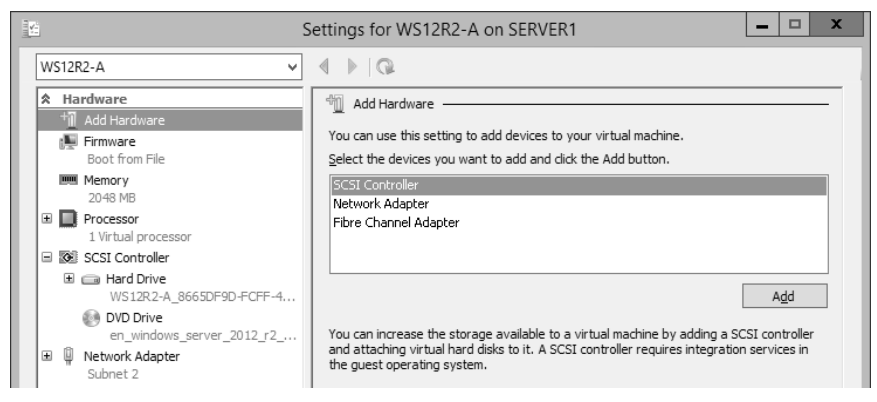

FIGURE 3-3 Default hardware devices for a generation 2 VM

UEFI vs. BIOS Generation 1 VMs use Basic Input Output System (BIOS) as a firmware interface to initiate the boot process and begin loading the operating system. Generation 2 VMs use Unified Extensible Firmware Interface (UEFI) for the same purpose. The main advantage of UEFI is that it allows Secure Boot, an option that you can enable on the Firmware page of a VM's settings, as shown in Figure 3-4. Secure Boot ensures that no malicious code is installed beneath the operating system and that the UEFI has not been altered from an approved version.

| S S                                                                               | ettings for WS12R2-A on SERVER1                                                                                                    |
|-----------------------------------------------------------------------------------|----------------------------------------------------------------------------------------------------|
| WS12R2-A V                                                                        | 4 b Q                                                                                                    |
| Hardware     Add Hardware     Boot from File     Memory     2048 MB     Processor | Firmware Secure Boot Secure Boot Secure Boot is a feature that helps prevents unauthorized code from running at boot time. It is recommended that you enable this setting. Enable Secure Boot |

FIGURE 3-4 Enabling Secure Boot on a generation 2 VM

- SCSI boot In generation 1 VMs, you can boot from IDE devices only. In generation 2 VMs, there are no IDE controllers, and you can boot from SCSI devices, including ISO files.
- PXE boot-compatible network adapters In generation 1 VMs, only legacy network adapters are PXE-boot compatible. In generation 2 VMs, there are no more legacy network adapters, and normal network adapters are PXE-boot compatible.
- Limited operating system support Generation 2 VMs support only the following guest operating systems:
  - Windows 8 (64-bit)
  - Windows Server 2012
  - Windows 8.1 (64-bit)
  - Windows Server 2012 R2
- No RemoteFX support Generation 2 VMs do not support RemoteFX.
- No Physical CD/DVD support Generation 2 VMs do not support physical CDs or DVDs. You must use ISO files instead.
- No VHD support Generation 2 VMs do not support VHD files. You must use VHDX files. (The VM's operating system must also be installed originally on a VHDX file, not on a VHDX that has been converted from VHD.)
- No virtual floppy disk support Generation 2 VMs do not support VFD files.

#### EXAM TIP

To perform a network boot on a VM from a PXE-compatible adapter, select BIOS in a generation 1 VM's settings, and Firmware in a generation 2 VM's settings. Then adjust the Startup Order (for BIOS) or the Boot Order (for Firmware) so that the desired adapter is listed at the top.

# Enhanced session mode

*Enhanced session mode* is a new feature in Windows Server 2012 R2 that improves the connectivity between a guest operating system and the host operating system. In short, enhanced session mode provides the VM connection window with most of the benefits of a Remote Desktop connection window, including the ability to copy and paste between the host operating system desktop and the guest VM.

Enhanced session mode isn't enabled by default, and it's available only when the guest is running Windows 8.1 or Windows Server 2012 R2. To enable enhanced session mode, you have to enable two options in Hyper-V Settings of the host computer: First, as shown in Figure 3-5, navigate to Enhanced Session Mode Policy in the Server menu on the left and then select Allow Enhanced Session Mode in the right pane. Second, as shown in Figure 3-6, navigate to Enhanced Session Mode in the User menu on the left and then select Use Enhanced Session Mode.

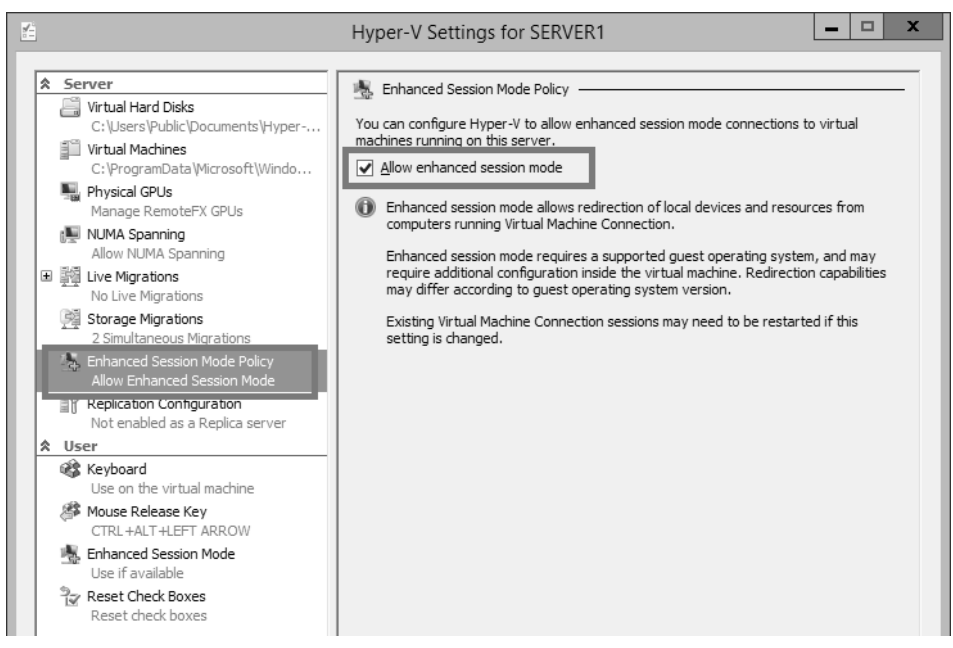

FIGURE 3-5 Step one in enabling enhanced session mode

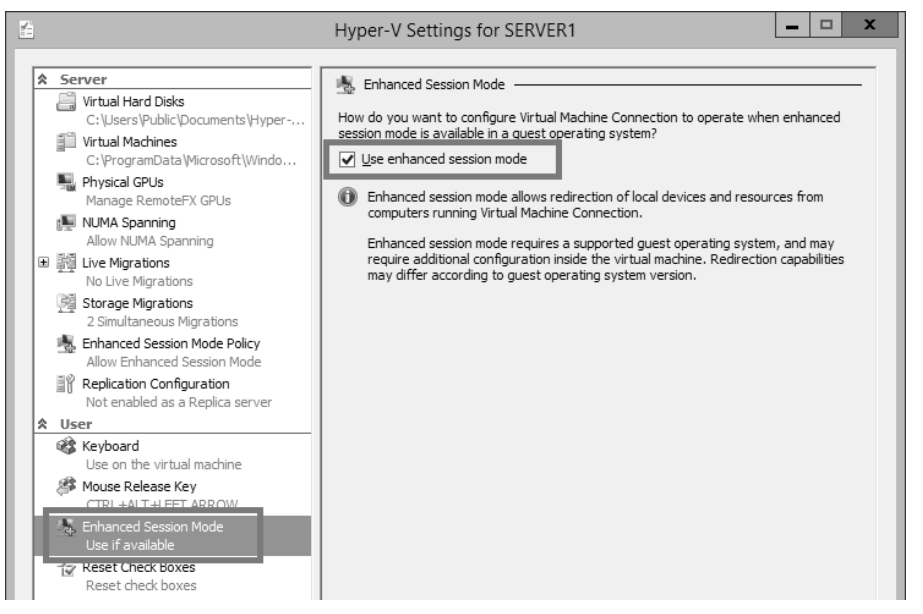

FIGURE 3-6 Step two in enabling enhanced session mode

After you enable these two options, your next VM connection to a Hyper-V guest running Windows 8.1 or Windows Server 2012 R2 will open the window shown in Figure 3-7.

| 0 <b>1</b> | Connect to WS12R2-A                                                                                                    |  |
|------------|----------------------------------------------------------------------------------------------------|--|
| Display o  | configuration                                                                                                    |  |
| 4          | Choose the size of your desktop for interacting with the virtual<br>machine. Drag the slider all the way to the right to use the full<br>screen. |  |
|            | Small Large                                                                                                    |  |
|            | 1366 by 768 pixels                                                                                                    |  |
|            | Use all my monitors                                                                                                    |  |
| Shov       | w Options Connect Help                                                                                                    |  |

FIGURE 3-7 Enhanced session mode options

Clicking the down arrow next to Show Options reveals a Local Resources tab, which is similar to the tab of the same name available in a Remote Desktop Connection window. By default, remote audio on the VM is configured to be played on the host operating system, and the local printers and Clipboard data are shared through the VM connection. (The Clipboard allows copying and pasting between the host and guest machines.) Smart card readers in the host operating system are also redirected to the VM by default. You can also use the Local Resources tab to configure the following resources in the VM connection window:

- Drives Makes local drives on the host operating system available from within the VM. Drives can be selected individually
- Other Supported Plug and Play (PnP) Devices Redirects PnP devices on the host, such as USB drives to the VM

## **Dynamic Memory**

Dynamic Memory was introduced in Windows Server 2008 R2 Service Pack 1. Just one new configuration setting (Minimum RAM) has been added in Windows Server 2012 and Windows Server 2012 R2, but you should be prepared to be tested on any or all of the feature's settings on the 70-417 exam.

If you haven't had the chance to learn about this feature, remember the following point: Dynamic Memory pools the available RAM on a Hyper-V host for all running VMs for which Dynamic Memory is enabled. Using this pool, Dynamic Memory automatically modifies on the fly the amount of RAM assigned to each running VM as the need increases or decreases. The biggest benefit of Dynamic Memory is that it allows you to use your RAM resources in a highly efficient manner, dramatically increasing the number of VMs you can run on that Hyper-V host. (Marketing materials talk about the benefit Dynamic Memory offers in "improving consolidation ratios" on your virtualization servers. It's good to know that phrase because you might find it on the exam.)

The second most important concept you need to remember about Dynamic Memory is that starting a VM often requires more memory than does running the VM after it starts, and dynamic RAM assignment in Windows Server 2012 naturally mirrors these changing needs. If, for example, you have 6 GB of RAM on a server and try to start 10 VMs at once, you might get an error message regardless of whether Dynamic Memory is enabled. However, only if Dynamic Memory is enabled might you be able to get them all up and running if you start them one at a time. The prototypical example that illustrates low memory usage after startup is with virtual desktop infrastructure (VDI), where you might have a pool of unused virtual machines available in case several people happen to need a desktop all at once. (If you see a scenario on the exam about VDI and desktop pools, expect Dynamic Memory to play a part in the solution somehow.)

Now let's take a look at Dynamic Memory settings. They appear where you'd expect, which is in the Memory section of a VM's settings in Hyper-V Manager, as shown in Figure 3-8. You also can enable and configure Dynamic Memory with Windows PowerShell by using the Set-VM cmdlet, which can be used to configure the various properties of a VM. Note that you can enable or disable Dynamic Memory only when the VM is in a stopped state. (Dynamic Memory does *not* mean you can manually adjust RAM settings while a VM is running.)

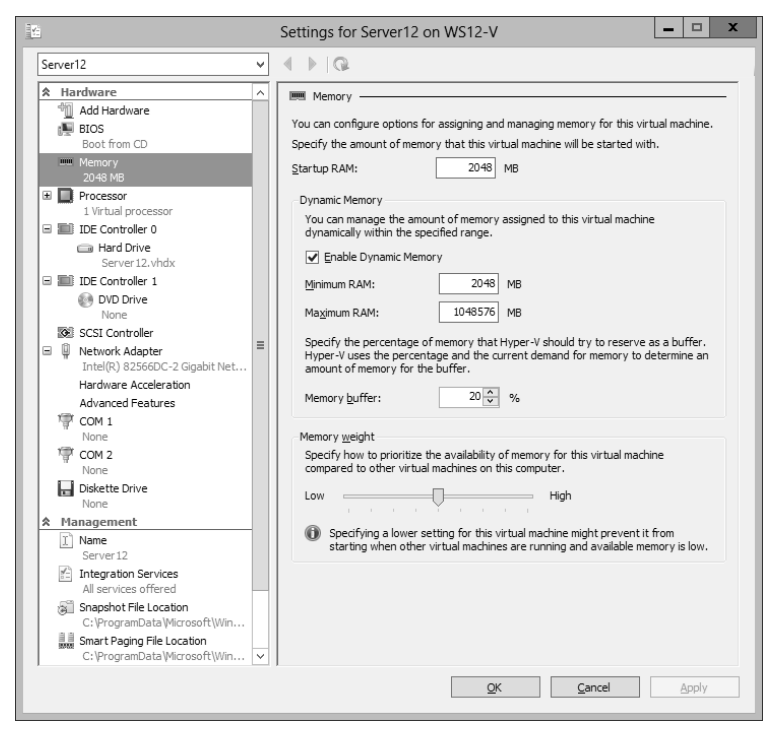

FIGURE 3-8 Configuring Dynamic Memory settings

The settings here affect *how* memory is assigned dynamically. You need to understand the implications of these settings on behavior and performance.

Startup RAM This value existed before Windows Server 2012, but it used to have a slightly different meaning. Before Windows Server 2012, the Startup RAM was both the amount of RAM used at startup and the minimum amount of RAM ever assigned to the VM.

In Windows Server 2012 and Windows Server 2012 R2, the Startup RAM setting is now only the amount of RAM assigned at startup and is no longer the minimum RAM. If a running VM uses less RAM after startup, some of that RAM can now be reclaimed by other running VMs.

Here is another important point to remember about Startup RAM: The more RAM you assign to a VM when it starts up, the faster it will be able to start up (of course). But don't forget the flip side: If you set this level too high, you might temporarily (during startup) deprive other VMs of the RAM they need to perform at an acceptable level.

Minimum RAM This is the only new setting that has been added in Windows Server 2012 and Windows Server 2012 R2, so make sure you understand it. If you have enabled Dynamic Memory on a VM running on a Windows Server 2012 or Windows Server 2012 R2 host, by default this value is the same as the Startup RAM value. However, you can lower Minimum RAM to allow the amount of RAM allocated to the VM to decrease after startup.

Why would you want to manually lower the Minimum RAM level? One reason is that by allowing unused physical memory of a running VM to be reclaimed, you can make sure that physical memory is available to other VMs that might need it. On the other hand, by keeping the value higher, you can ensure that enough is available to the same VM when it restarts.

- Maximum RAM This is the maximum amount of memory that can ever be dynamically assigned to the VM. There's always a balancing act here. If you don't set this value high enough, the VM's performance could suffer. However, for a RAM-intensive workload, setting this value too high could deprive other VMs of needed RAM.
- Memory Buffer This is the preferred amount of extra RAM (defined as a percentage) that is assigned to the system beyond what is determined to be needed to run the active workload at any given point. The default is set at 20 percent. You don't normally have to change this setting, but if memory usage spikes intermittently on a VM, you might want to increase this percentage to help ensure that enough RAM is available when needed.
- Memory Weight This parameter determines how available memory on the host is allocated among the different VMs running on the host. If you want to prioritize the performance and memory allocation of a given VM relative to other VMs, you would raise the memory weight setting on that VM.

**NOTE** To review and configure Dynamic Memory settings in Windows PowerShell, use Get-VMMemory and Set-VMMemory.

#### **Smart Paging**

What if, with Dynamic Memory enabled, you have just enough RAM to start your VMs but not enough to restart a particular VM once they are all up and running? Maybe, for example, you used the last 256 MB of available RAM to start a VM running Microsoft Windows XP, and now you can't restart a VM running Windows 8, which requires 512 MB of RAM to start. To prevent this kind of scenario from happening, Hyper-V in Windows Server 2012 and Windows Server 2012 R2 introduces a new feature called Smart Paging. *Smart Paging* allows a VM that's being restarted to use disk resources temporarily on the host as a source for any additional memory needed to restart a VM. Then, once the VM has started successfully and its memory requirements decrease, Smart Paging releases the disk resources. The downside of Smart Paging, as you probably have guessed, is that performance is compromised. VMs restart, but slowly, with Smart Paging.

To minimize the performance impact of Smart Paging, Hyper-V uses it only when all of the following are true:

- The VM is being restarted.
- There is no available physical memory.
- No memory can be reclaimed from other VMs running on the host.

Smart Paging is not used in the following cases:

- A VM is being started from an "off state" (instead of a restart).
- Oversubscribing memory for a running VM is required.
- A VM is failing over in Hyper-V clusters.

Smart Paging is a new feature that is specifically mentioned in the objectives for the 70-417 exam, so don't be surprised if it appears as an important element in a test question. With this in mind, be aware that the only configuration option for Smart Paging relates to the storage location for the Smart Paging file. Why would the location of the Smart Paging file ever matter in a test question? Well, if the disk on which the Smart Paging file is stored nears its capacity, there might not be enough disk space to allow a VM to restart. If this happens, the way to solve the problem would be to move the Smart Paging file to a disk with more space. (That's assuming you can't add more RAM to the host server, of course.)

#### EXAM TIP

If you create a checkpoint (formerly called a snapshot) of a live VM, the checkpoint will save the running memory. If you create a checkpoint of a stopped VM, no data in RAM needs to be saved. Therefore, if you want to reduce the size of your checkpoint file, shut down the VM before creating the checkpoint.

#### **Resource Metering**

Resource Metering is a new feature of Windows Server 2012 and Windows Server 2012 R2 that is designed to make it easy to build tools that measure VM usage of CPU, memory, disk space, and network. This feature was primarily designed for hosting VMs for a customer. In such a scenario, you need to know how much of your computing resources are used so that you can charge the customer accordingly.

You can use Resource Metering in Windows Server 2012 and Windows Server 2012 R2 to collect and report on historical resource usage of the following seven metrics:

- Average CPU usage by a VM
- Average physical memory usage by a VM
- Minimum physical memory usage by a VM
- Maximum physical memory usage by a VM
- Maximum amount of disk space allocated to a VM
- Total incoming network traffic for a virtual network adapter
- Total outgoing network traffic for a virtual network adapter

You can view this functionality in Windows PowerShell even though it is intended to be used primarily with additional tools.

To enable Resource Metering on a VM, use the Enable-VMResourceMetering cmdlet on the host server. For example, to enable Resource Metering on a VM named VSrv1, type the following at a Windows PowerShell prompt:

Enable-VMResourceMetering -VMName VSrv1

At this point, the Resource Metering counters start running. To view all Resource Metering statistics on the VM since you ran the last command, use the Measure-VM cmdlet. For example, type the following to display the Resource Metering data on VSrv1 for all seven metrics:

```
Measure-VM -VMName VSrv1
```

Alternatively, you could save the usage statistics into a report with this command:

```
$UtilizationReport = Get-VM VSrv1 | Measure-VM
```

You could then the display the contents of the report at a later time with the following command:

```
Write-Output $UtilizationReport
```

To reset the counters to start counting usage again from zero, you use the following command:

```
Reset-VMResourceMetering -VMName VSrv1
```

To stop the counters from running on VSrv1, type the following:

Disable-VMResourceMetering -VMName VSrv1

These metrics can be collected even when the VMs are moved between hosts using live migration or when their storage is moved using storage migration.

For the 70-417 exam, what's most important to remember about Resource Metering is that it allows you to measure CPU, memory, disk, and network usage on a particular VM. You should also know the general steps required to configure Resource Metering, but you won't have to know the specific syntax used in Windows PowerShell cmdlets.

**NOTE** If you want to measure Internet traffic as opposed to network traffic in general, you can use network metering port access control lists (ACLs), which are described later in this chapter.

#### EXAM TIP

Remember that Resource Metering doesn't let you measure *current* resource usage. You can, however, use Task Manager to view current CPU and memory usage for individual VMs. To do so, open a Virtual Machine Connection to each VM, and then view the Processes tab in Task Manager. Each VM will appear as a separate instance of Virtual Machine Connection along with the current CPU and memory usage for that VM.

You can also use counters in Performance Monitor on the host server to track VM resource usage over time. For example, to measure CPU usage in one or more particular VMs, use the Hyper-V Hypervisor Virtual Processor counter set. To measure Dynamic RAM usage in on or more particular VMs, use the Hyper-V Dynamic Memory VM counter set. **MORE INFO** For an overview of Resource Metering in Windows Server 2012, see the topic "Hyper-V Resource Metering Overview" in the TechNet Library at *http://technet.microsoft. com/en-us/library/hh831661.aspx.* Also search for the specific Windows PowerShell cmdlets on *http://technet.microsoft.com.* 

### Non-uniform memory access (NUMA)

Non-uniform memory access (NUMA) is a new configuration node beneath the Processor node in a VM's settings. NUMA is a technology that improves system scalability by optimizing memory and memory bus usage in multi-processor systems. In Windows Server 2012 and Windows Server 2012 R2, VMs are NUMA-aware, which means that multi-processor VMs can access memory resources in a more optimal and scalable way. Generally speaking, you don't need to change the default settings in the NUMA topology configuration area because they are automatically configured correctly based on the host server's hardware. On rare occasions, however, it might be necessary to modify these settings if you have moved a VM between two physical hosts with different NUMA topologies. Configuring these settings is beyond the scope of the 70-417 exam, but you should know that the Use Hardware Topology button resets NUMA settings to the default settings.

#### EXAM TIP

Be sure to review VM settings that have not changed since Windows Server 2008. For example, you should know that Integration Services enable VM features such as time synchronization, host-backup awareness, and system shutdown awareness. Also review VM settings such as Resource Control, which allows you to prioritize CPU resources for certain VMs.

## RemoteFX

RemoteFX is a set of technologies that improves video rendering, graphics, and overall user experience over the RDP protocol. RemoteFX can work only if a RemoteFX-compatible graphics processing unit (GPU) is available on the remote server to which clients are connecting over RDP.

RemoteFX can be used with Hyper-V. In this case, clients connect to remote VMs over RDP. All VMs on a physical host can share the GPU of that host, and each VM is configured with a virtual GPU (vGPU) that points to the physical GPU.

Here are the requirements for running RemoteFX with Hyper-V:

- Windows Server 2008 R2 SP1 or later
- DX11 vGPU with WDDM v1.2 driver
- SLAT-capable processor
- Remote Desktop Virtualization Host component of the Remote Desktop Services role must be installed (to enable RemoteFX vGPU)

- GPU or GPUs must be enabled for use with RemoteFX in Hyper-V Settings
- VMs must have the "RemoteFX 3D Video Adapter" hardware component added
- VMs must be generation 1

**MORE INFO** For more information about configuring RemoteFX in Windows Server 2012, search for "RemoteFX vGPU Setup and Configuration Guide for Windows Server 2012" on *http://technet.microsoft.com*.

## **Objective summary**

- In Windows Server 2012 and Windows Server 2012 R2, almost all VM settings can be configured in Windows PowerShell.
- Windows Server 2012 R2 introduces the option to create generation 2 virtual machines. Generation 2 virtual machines drop support for legacy hardware devices, but they boot faster and perform operating system installations faster. Generation 2 VMs also allow the option for Secure Boot, which ensures that no malicious software is installed beneath the operating system.
- Enhanced session mode is a new feature in Windows Server 2012 R2. It provides a VM connection with many of the benefits of a Remote Desktop connection, including the ability to share features with the host operating system such as printers, Clipboard data, and drives.
- Dynamic Memory pools all the memory available on a host server for all VMs hosted on that server. Because computers tend to use more memory when they are starting than when they are running, Dynamic Memory allows you to use available RAM much more efficiently.
- Important Dynamic Memory settings include Startup RAM, Minimum RAM, and Maximum RAM.
- Smart Paging allows VMs to use virtual (paged) memory to complete a restart operation when insufficient physical memory is available.
- With the Resource Metering feature in Windows Server 2012 and Windows Server 2012 R2, you can use the Enable-VMResourceMetering cmdlet to start metering the CPU, memory, disk, and network usage of a VM. To display usage statistics, use the Measure-VM cmdlet. To reset usage counters to zero, use Reset-VMResourceMetering. To disable Resource Metering, use Disable-VMResourceMetering.
- RemoteFX improves graphics over RDP and can be used with Hyper-V to improve Remote Desktop connections to individual VMs. The physical host requires a compatible GPU, and you have to select this GPU in Hyper-V Settings and enable it for RemoteFX. You then need to add a RemoteFX 3D Video Adapter in each chosen VM. RemoteFX is not compatible with generation 2 VMs.

# **Objective review**

Answer the following questions to test your knowledge of the information in this objective. You can find the answers to these questions and explanations of why each answer choice is correct or incorrect in the "Answers" section at the end of the chapter.

1. A server named HYPV1 is running Windows Server 2012 R2 and has been configured with the Hyper-V role. HYPV1 has 20 GB of RAM and is hosting 12 VMs. All VMs are running Windows Server 2012 R2 and have Dynamic Memory enabled.

One of the VMs hosted on HYPV1 is named VM1. VM1 is hosting a web application. VM1 averages five concurrent user connections to this web application and its performance is considered acceptable by users.

VM1 has the following memory settings:

- Startup Memory: 1024 MB
- Minimum Memory: 384 MB
- Maximum Memory: 4096 MB
- Memory Weight: Medium

You need to perform a scheduled restart of VM1 once per week. You have noticed during past scheduled restarts of VM1 that restarts have sometimes occurred only with the help of Smart Paging and have required several minutes to complete. You want to minimize downtime associated with restarting VM1 and reduce the likelihood that any restart operation will rely on Smart Paging. What should you do?

- A. Increase the Startup Memory on VM1.
- B. Increase the Minimum Memory setting on VM1.
- c. Decrease the Maximum Memory on other VMs.
- **D.** Change the Memory Weight setting on VM1 to High.
- **2.** A server named HYPV2 is running Windows Server 2012 R2 and has been configured with the Hyper-V role. HYPV2 has 16 GB of RAM and is hosting 10 VMs. All VMs are running Windows Server 2012 R2 and have Dynamic Memory enabled.

One of the VMs on HYPV2 is named VM2. VM2 hosts a little-used application that is used for testing only and is not used for any other purposes. You attempt to restart VM2 but receive an error message indicating that there is insufficient memory to perform the operation.

You want to restart VM2 successfully. What should you do? (Choose all that apply.)

- A. Increase the Startup Memory setting on VM2.
- B. Decrease the Maximum Memory on other VMs.
- c. Increase the Memory Buffer % setting on VM2.
- **D.** Move the Smart Paging file to a disk with more space.

- 3. A server named HYPV3 is running Windows Server 2012 R2 and has been configured with the Hyper-V role. HYPV3 hosts a VM named VM3. You have been measuring the CPU, memory, network, and disk space usage of VM3 for the past 24 hours. You would now like to display the collected usage data at the Windows PowerShell prompt. Which of the following commands should you type at an elevated Windows PowerShell prompt?
  - A. Enable-VMResourceMetering -VMName VM3
  - B. Disable-VMResourceMetering -VMName VM3
  - c. Measure-VM -VMName VM3
  - D. \$UtilizationReport = Get-VM VSrv1 | Measure-VM

# **Objective 3.2: Create and configure virtual machine storage**

There are three topics in this objective that are most likely to be tested: VHDX, virtual Fibre Channel, and storage Quality of Service (QoS). Of these three, VHDX is the one feature you're pretty much guaranteed to see on the 70-417 exam. Fortunately, though, all three topics are easy to understand.

#### This section covers the following topics:

- New VHDX disk format
- Virtual Fibre Channel adapter
- Storage Quality of Service (QoS)

## New VHDX disk format

Virtual hard disk (VHD) files have a size limit of 2 TB, which can prevent you from virtualizing some workloads such as extra-large databases. To fix this problem, Windows Server 2012 and Windows Server 2012 R2 introduce a new VHDX file format, which has a 64 TB limit.

Size is the biggest advantage of the VHDX, so if it appears in a test question, it will most likely be in the context of a scenario in which you need to support files that are larger than 2 TB. What is the disadvantage of VHDX? Backward compatibility. If you need to migrate storage to servers running Windows Server 2008 R2 or earlier, use VHD. Also note that the larger

size of VHDX applies only to non-boot volumes. VHDX boot disks are also limited to 2 TB because of limitations found in the legacy AMI BIOS used in Hyper-V virtual machines.

Remember that VHDX is the default selection for a new VHD file, as shown in Figure 3-9, but you can opt to create a VHD just as easily.

| <u></u>                                                                                                    | New Virtual Hard Disk Wizard                                                                                                    |
|----------------------------------------------------------------------------------------------------|----------------------------------------------------------------------------------------------------|
| Choose Disk                                                                                                    | Format                                                                                                    |
| Before You Begin<br>Choose Disk Format<br>Choose Disk Type<br>Specify Name and Location<br>Configure Disk<br>Summary | <ul> <li>What format do you want to use for the virtual hard disk?</li> <li>YHD</li> <li>Supports virtual hard disks up to 2,040 GB in size.</li> <li>♥ YEDX</li> <li>This format supports virtual disks up to 64 TB and is resilient to consistency issues that might occur from power failures. This format is not supported in operating systems earlier than Windows Server 2012 Release Candidate.</li> </ul> |
|                                                                                                    | < <u>Previous</u> <u>N</u> ext > <u>Finish</u> Cancel                                                                                                    |

#### FIGURE 3-9 Creating a new VHDX

You can also convert a disk from a VHDX to a VHD and vice versa, as long as the disk isn't bigger than 2 TB. To do so, just select the virtual disk in the VM settings and click Edit, as shown in Figure 3-10.

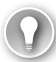

#### EXAM TIP

Aside from Hyper-V Manager, you can also use Computer Management or the New-VHD cmdlet to create a new VHD or VHDX. (Note that New-VirtualDisk is different: That cmdlet is used to create a new virtual disk in a specific storage pool.) To convert a virtual hard disk between the VHD and VHDX formats in Windows PowerShell, use the Convert-VHD cmdlet.

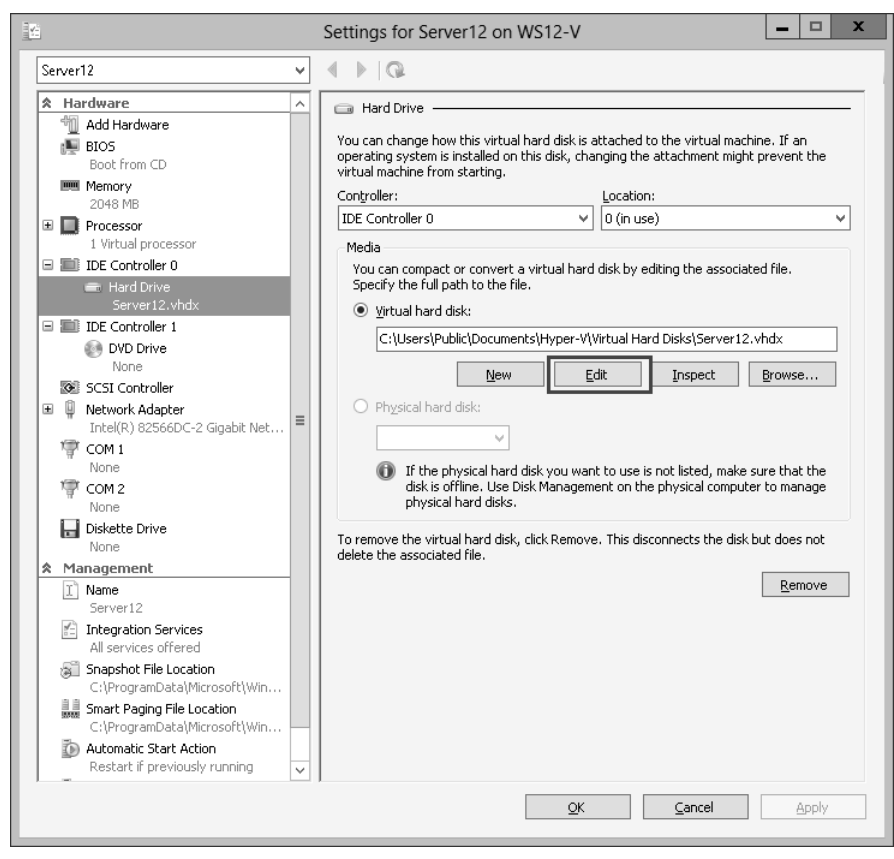

FIGURE 3-10 Converting a virtual hard disk

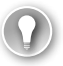

#### EXAM TIP

Remember the purpose of the Physical Hard Disk option shown in Figure 3-10. This option is often called a "pass-through disk" and has been available since Windows Server 2008. With a pass-through disk, you add a physical disk (as opposed to a VHD or VHDX) to a VM. As stated in the description of the feature in Figure 3-10, you need to take a physical disk offline before you can attach it to a VM as a pass-through disk.

Then, in the Edit Virtual Hard Disk Wizard, choose the Convert option, shown in Figure 3-11.

| Z.                                                                                                    | Edit Virtual Hard Disk Wizard                                                                                                    |
|----------------------------------------------------------------------------------------------------|----------------------------------------------------------------------------------------------------|
| Choose Action                                                                                                    | on                                                                                                    |
| Before You Begin<br>Locate Disk<br>Choose Action<br>Choose Disk Format<br>Choose Disk Type<br>Configure Disk<br>Summary | <ul> <li>What do you want to do to the virtual hard disk?</li> <li>Compact This option compacts the file size of a virtual hard disk. The storage capacity of the virtual hard disk remains the same. </li> <li>Convert This option converts a virtual hard disk by copying the contents to a new virtual hard disk. The new virtual hard disk can use a different type and format than the original virtual hard disk. Expand This option expands the capacity of the virtual hard disk.</li></ul> |
|                                                                                                    | < Previous Next > Einish Cancel                                                                                                    |

FIGURE 3-11 Converting a virtual hard disk to VHD or VHDX

**NOTE** To convert a VHD to a VHDX file in Windows PowerShell, use the Convert-VHD cmdlet.

Although size is the biggest advantage of a VHDX, it isn't the only advantage. VHDX files also offer the following benefits:

- Improved resiliency from power failure, thanks to a new disk log.
- Support for new low-cost storage options thanks to 4 KB sector disks.
- Better performance thanks to large block sizes.
- Support for user-defined file metadata. You could use metadata, for example, to include information about the service pack level of the guest operating system on the VM.

Any of these advantages could appear as requirements in a scenario question, so be sure to remember them.

**MORE INFO** For more information about the new VHDX format in Windows Server 2012, see the article titled "Hyper-V Virtual Hard Disk Format Overview" in the TechNet Library at *http://technet.microsoft.com/en-us/library/hh831446.aspx*.

# Virtual Fibre Channel adapter

Before Windows Server 2012, you could provision storage from a Fibre Channel storage area network (SAN) and then use that storage in a guest VM. However, you had to prepare everything in the host operating system so that the source of the storage was transparent to the guest.

What's new in Windows Server 2012 and later is that you can create a Fibre Channel adapter for your VM and then provision storage from your Fibre Channel SAN from within the guest operating system. This might be useful, for example, if you want to migrate to a virtual environment application that is already connected to specific logical unit numbers (LUNs) in your Fibre Channel SAN. Another advantage of the Fibre Channel adapter is that it allows you to cluster guest operating systems to provide high availability for VMs.

To configure virtual Fibre Channel, first use the Virtual SAN Manager option in the Actions pane of Hyper-V Manager to create a new virtual Fibre Channel SAN. Virtual Fibre Channel SANs are connected to one or more physical host bus adapters (HBAs). Then add a new Fibre Channel adapter to the VM. To add a new Fibre Channel adapter to a VM, first open the settings of the VM and select Add Hardware from the menu on the left. Lastly, select Fibre Channel Adapter and click Add, as shown in Figure 3-12.

| 14                            | Settings for Server12 on WS12-V                                                                                                    |
|-------------------------------|----------------------------------------------------------------------------------------------------|
| Server12 v                    | ] ∢ ▶   Q.                                                                                                    |
| Server12                      | Add Hardware You can use this setting to add devices to your virtual machine. Select the devices you want to add and click the Add button. SCSI Controller Network Adapter Network Adapter Net |
| Restart if previously running | QK <u>C</u> ancel Apply                                                                                                    |
| l                             |                                                                                                    |

FIGURE 3-12 Adding a new virtual Fibre Channel adapter

#### EXAM TIP

To configure a VM to connect to a Fibre Channel SAN, first create a virtual Fibre Channel SAN that connects to one or more physical HBAs.

You configure virtual Fibre Channel adapter settings by specifying a virtual SAN. Port addresses are supplied automatically, but you can edit them by clicking Edit Addresses. The port addresses include hexadecimal values representing the World Wide Node Name (WWNN) and World Wide Port Name (WWPN), as shown in Figure 3-13.

| Ξ.                                                                                                    | Settings for WebServ1 on VHOST2                                                                                                    |
|----------------------------------------------------------------------------------------------------|----------------------------------------------------------------------------------------------------|
| WebServ1                                                                                                    |                                                                                                    |
| Add Hardware     Add Hardware     BIOS     Boot from CD     Memory     2048 MB     Processor     1 Virtual processor     1 Virtual processor     WS12R2-C_F79794DF-6DF     DIDE Controller 0     Hard Drive     WS12R2-C_F79794DF-6DF     DVD Drive     en_windows_server_2012     SCSI Controller     Hard Drive     scsi3_21D9CC3A-E3D5-4E     Hard Drive     scsi2_70952AF7-C754-4ED     Fibre Channel Adapter     FCSAN     Wetwork Adapter                                                                                                    | Fibre Channel Adapter      You can review and edit the World Wide Names (WWNs) assigned to the Fibre Channel     adapter, and connect the adapter to a virtual storage area network (SAN).      Virtual SAN:     FCSAN      Click Edit Addresses to edit the port addresses.      Edit Addresses      Port addresses      Address set A:     World Wide Node Name (WWNN):     C003FF0000FFFF00      World Wide Port Name (WWNN):     C003FF0000FFFF00      World Wide Port Name (WWNN):     C003FF0000FFFF00      Wo |
| Subnet 3         Image: Subnet 3         Image: Subne 3 | Click Copy to copy the addresses to the dipboard.  Cogy  To remove the adapter from this virtual machine, dick Remove.  Remove  The Fibre Channel adapter is connected to a virtual SAN with no host bus adapter. The virtual machine will fail to start with this configuration.  Y                                                                                                    |
|                                                                                                    | QK <u>C</u> ancel <u>Apply</u>                                                                                                    |

FIGURE 3-13 Configuring Fibre Channel settings

The Fibre Channel adapter in Hyper-V includes a few limitations you need to be aware of. First, the drivers for your HBAs must support virtual Fibre Channel. Second, you can't use virtual Fibre Channel to connect to boot media for your VMs. Finally, you can't use the Fibre Channel adapter with just any guest operating system. The guest has to be running Windows Server 2008 or later. **NOTE** The cmdlets used for creating, configuring, and managing virtual Fibre Channel adapters are Add-VMFibreChannelHba, Set-VMFibreChannelHba, Remove- VMFibreChannelHba, and Get-VMFibreChannelHba.

**MORE INFO** For more information about the Fibre Channel adapter in Hyper-V, see the topic "Hyper-V Virtual Fibre Channel Overview," at *http://technet.microsoft.com/en-us/library/hh831413.aspx*.

# Storage Quality of Service (QoS)

Storage Quality of Service (QoS) is a new feature in Windows Server 2012 R2 that allows you to define a minimum and maximum level of I/O throughput for a virtual disk in Hyper-V. The throughput is defined as an input/output per second (IOPS) value, where each IO is considered to be 8 KB of data. The IOPS limits you set apply only to an individual disk, not to a VM in general.

To configure storage QoS, open the settings of a VM, expand the desired virtual disk in the Hardware menu on the left and then select Advanced Features. In the Advanced Features configuration area on the right, click Enable Quality Of Service Management, and then define a minimum and maximum level for the IOPS. You may leave one value set to zero to accept the system defaults. (Note that the minimum setting does not ensure that this minimum IOPS will be met. The minimum value merely defines a threshold that will trigger an event-based notification.)

|                                                                                                    | Settings for WS12R2-C on SERVER1     |
|----------------------------------------------------------------------------------------------------|--------------------------------------|
| WS12R2-C                                                                                                    | ▼                                    |
| <ul> <li>★ Hardware</li> <li>▲ Add Hardware</li> <li>▲ BIOS<br/>Boot from CD</li> <li>■ Memory</li> <li>2048 MB</li> <li>■ Processor</li> <li>1 Virtual processor</li> <li>■ IDE Controller 0</li> <li>■ Hard Drive<br/>WS12R2-C.vhdx</li> <li>▲ Advanced Features</li> <li>■ IDE Controller 1</li> </ul> | <ul> <li>Advanced Features</li></ul> |

Figure 3-14 shows the configuration settings for storage QoS.

FIGURE 3-14 Configuring storage QoS settings
Why would you need to define storage QoS? One potential application would be to honor different levels of service-level agreements (SLAs) for different clients or for different areas of your organization. For example, your organization might provide three levels of service to clients corresponding to three different ranges of IOPS.

**MORE INFO** For more information storage QoS, see "Storage Quality of Service for Hyper-V" at http://technet.microsoft.com/en-us/library/dn282281.aspx.

### **Objective summary**

- Windows Server 2012 and Windows Server 2012 R2 introduce VHDX files, which have a 64 TB size limit. (VHD files have a 2 TB limit.) Other advantages of the VHDX file format are improved resiliency from power failures, user-defined metadata, and better performance.
- You can convert a VHD to a VHDX and vice versa.
- Hyper-V in Windows Server 2012 and Windows Server 2012 R2 allows you to create virtual Fibre Channel adapters for virtual machines. If you have a Fibre Channel SAN and compatible HBA drivers, you can then provision SAN storage from within a guest VM.
- Storage Quality of Service (QoS) is a new feature in Windows Server 2012 R2 that allows you to define an acceptable range of IOPS for a selected virtual disk in Hyper-V. Each IO is defined as 8 KB.

### **Objective review**

Answer the following questions to test your knowledge of the information in this objective. You can find the answers to these questions and explanations of why each answer choice is correct or incorrect in the "Answers" section at the end of the chapter.

- 1. You have a VHD that is stored on a server running Windows Server 2012 R2. The VHD is 1.5 TB in size and stores a rapidly growing database file that is 1.0 TB. You want to provide at least 4 TB of space for the database file. What should you do?
  - A. Use the Edit Virtual Hard Disk Wizard and choose the Convert option.
  - B. Use the Edit Virtual Hard Disk Wizard and choose the Expand option.
  - **c.** Move the contents of the VHD to a new dynamically expanding disk.
  - **D.** Move the contents of the VHD to a new differencing disk.

2. You work as a network administrator for Fabrikam.com. Fabrikam.com has a server room that includes 20 servers, 10 of which are virtualized on a server named HYPV4 running Windows Server 2012 R2.

The Fabrikam.com office recently experienced a power outage. After the power outage, the universal power supply connected to HYPV4 did not gracefully shut down HYPV4 or its 10 hosted virtual servers. Some VHDs were corrupted, which required you to restore the VHDs from backup, resulting in a loss of data.

You want to help ensure that future power outages do not corrupt data on your virtualized servers. What should you do?

- A. Configure NIC teaming for every VM.
- B. Convert the VHDs on your VMs to VHDX files.
- c. Create Fibre Channel adapters for each VM and move the VHDs to shared storage.
- **D.** Enable data deduplication on HYPV4.
- You work as a network administrator for Fabrikam.com. One of your servers, named HYPV5, is running Windows Server 2012 R2 and has been configured with the Hyper-V role. HYPV5 hosts five VMs running Windows Server 2008 R2.

You want to attach new VHDs to the VMs hosted on HYPV5 to increase storage space to these VMs. Until now, the VMs have relied on locally attached storage on HYPV5 to store VHDs attached to the VMs. However, adequate storage space is no longer available on HYPV5 for any new VHDs.

Your network includes a Fibre Channel SAN, from which HYPV5 can already provision storage. You want to provision new storage from the Fibre Channel SAN and use it for the new VMs, and you want to achieve this with the least amount of administrative effort. What should you do? (Choose all that apply.)

- **A.** Upgrade the VM operating systems to Windows Server 2012 R2.
- **B.** From within the host operating system, provision new storage from the SAN.
- **c.** From within the guest operating system, provision new storage from the SAN.
- D. Convert the VHD files to VHDX files.

## **Objective 3.3: Create and configure virtual networks**

This objective covers the bulk of the new features in Windows Server 2012 and Windows Server 2012 R2 Hyper-V, but it's unclear which of these many features will actually appear on the 70-417 exam. Some, such as virtual switch extensions, are difficult to write questions about for an exam on Windows Server, as opposed to System Center Virtual Machine Manager or Windows development. Others are almost too easy: They can't be set up in a question without giving the answer away, as is the case with bandwidth management, DHCP guard, and router advertisement guard. Still others, such as port ACLs, are constrained by a relative

lack of documentation compared to other features. SR-IOV stands out as a feature for which questions suitable to this exam can be written without too much difficulty, but even it is not currently mentioned by name as a topic in the objective description provided by Microsoft.

As a result, it's difficult to predict what questions you will see on the exam for this objective, so you can only learn the salient points about each of these features and expect to be surprised by any question you might see on the exam.

#### This section covers the following topics:

- Virtual switch extensions
- Network isolation
- Single-root I/O virtualization (SR-IOV)
- Bandwidth management
- Advanced features for virtual network adapters

### Virtual switch extensions

The "virtual networks" that appeared in the Windows Server 2008 and Windows Server 2008 R2 interface have been replaced in Windows Server 2012 and Windows Server 2012 R2 by elements called virtual switches. From an administration point of view, virtual networks appear simply to have been renamed. Network adapters now connect to virtual switches instead of virtual networks, and just like the old virtual networks, virtual switches can be external, internal, or private.

But there is more to virtual switches than meets the eye at first glance. One of the key innovations in Windows Server 2012 and Windows Server 2012 R2 Hyper-V is that the functionality of these new virtual switches can be expanded through extensions provided by Microsoft or independent software vendors. You add these new extensions as you would install any new software.

Windows Server 2012 and Windows Server 2012 R2 allow allows for the following kinds of virtual switch extensions:

- Capturing extensions, which can capture packets to monitor network traffic but cannot modify or drop packets
- Filtering extensions, which are like capturing extensions but also can inspect and drop packets
- Forwarding extensions, which allow you to modify packet routing and enable integration with your physical network infrastructure

Once installed, extensions are made available to all switches but are enabled and disabled on a per-switch basis. To manage installed extensions for a virtual switch, from the Actions pane in Hyper-V Manager, select Virtual Switch Manager, as shown in Figure 3-15.

| THE REPORT OF         | Hyper                                   | -V Manager                 |        | _ <b>D</b> X                                            |
|-----------------------|-----------------------------------------|----------------------------|--------|---------------------------------------------------------|
| File Action View Help |                                         |                            |        |                                                         |
| Hyper-V Manager       | Virtual Machines                        | State                      | ^ ^    | Actions<br>WS12-V                                       |
|                       | Server12                                | Running                    | 0%     | New  Import Virtual Machine  Import Virtual Machine     |
|                       | Snapshots                               |                            | =      | Virtual Switch Manager                                  |
|                       | I Now                                   |                            |        | Edit Disk                                               |
|                       | Server12                                |                            |        | <ul> <li>Stop Service</li> <li>Remove Server</li> </ul> |
|                       | Replication Type:<br>Replication State: | Not enabled<br>Not enabled | C<br>C | Q. Refresh<br>View ►                                    |
|                       | Replication Health:                     | Not Applicable             | L ~    | Help                                                    |

FIGURE 3-15 Opening the new Virtual Switch Manager

Then, in the Virtual Switch Manager dialog box that opens, expand the desired switch and select Extensions, as shown in Figure 3-16. In the Switch Extensions box, you can enable, disable, and rearrange the order of installed extensions.

| 2'*<br>*-*                                                                                                    | Virtual Switch Manager for WS12-V                                                                                           | _ 🗆 X                                                |
|----------------------------------------------------------------------------------------------------|----------------------------------------------------------------------------------------------------|------------------------------------------------------|
| <ul> <li>★ Virtual Switches</li> <li>♣ New virtual network switch</li> <li>➡ Intel(R) 82566DC-2 Gigabit Networ</li> <li>Thel(R) 82566DC-2 Gigabit Networ</li> <li>★ Global Network Settings</li> <li>♥ McA CAdress Range</li> <li>00-15-5D-09-08-00 to 00-15-5D-0</li> </ul> | Virtual Switch Extensions                                                                                                   | Type<br>Monitoring<br>Filter<br>Move Up<br>Move Down |
|                                                                                                    | Details for selected extension:<br>Microsoft NDIS Packet Capture Filter Driver<br>Company: Microsoft<br>Version: 6.2.8400.0 | ×                                                    |
|                                                                                                    | Ōĸ                                                                                                    | <u>Cancel</u> Apply                                  |

FIGURE 3-16 Managing virtual switch extensions

By default, each switch has two extensions: Microsoft NDIS Capture, which is disabled, and Microsoft Windows Filtering Platform, which is enabled.

You can also use PowerShell to create, delete, and configure extensible switches on Hyper-V hosts. Use the Get-VMSwitchExtension cmdlet to display details concerning the extensions installed on a specific switch. To see the full list of cmdlets available to manage virtual switches in general, type **Get-Command \*VMSwitch\*** at a Windows PowerShell prompt.

If any questions about virtual switch extensions appear on the 70-417 exam, they will most likely involve fictional or hypothetical extensions. One possible scenario could involve two extensions that you need to enable but that don't work well together. If such a problem were to occur and you wanted the functionality of both extensions, you could create two separate virtual switches, with one of these extensions enabled on each. Then you could connect chosen VMs to the appropriate switch, as needed.

**NOTE** To manage virtual switch extensions in Windows PowerShell, you can use Enable-VMSwitchExtension, Disable-VMSwitchExtension, and Get-VMSwitchExtension cmdlets. For a complete list, use Get-Command to search for the string \*VMSwitchExtension\*.

### Network isolation

You can isolate VMs from unwanted network traffic by using the Add-VMNetworkAdapterAcl cmdlet in Windows PowerShell. The feature is sometimes called port ACLs in Microsoft documentation, but on the 70-417 exam, it's possible you will see this feature mentioned only by its associated cmdlets.

Each port ACL is like a firewall rule that allows or denies traffic associated with a Media Access Control (MAC) or IP address. If you configure the port ACL on a Hyper-V host running Windows Server 2012 or later, it remains in effect even if you move the VM to another host server.

For example, to deny both inbound and outbound traffic between the remote address 192.168.9.111 and the VM named Server12, type the following at an elevated Windows PowerShell prompt on the Hyper-V host:

Add-VMNetworkAdapterAcl-VMName Server12 -RemoteIPAddress 192.168.9.111 -Direction Both -Action Deny

You can then review the effects of this last action by using the Get-VMNetworkAdapterACL cmdlet. The specific command for this example and its associated output would be as follows:

Get-VMNetworkAdapterACL -VMName Server12 VMName: Server12 VMId: eefb383d-5070-4a74-a16b-3e46a5d2b90c AdapterName: Network Adapter AdapterId: Microsoft:EEFB383D-5070-4A74-A16B-3E46A5D2B90C\C3F8188F-EF58-480E-A00F-36F55F6CDA52 Direction Address Action

|        | -                |                                              |
|--------|------------------|----------------------------------------------|
|        | -                |                                              |
| Remote | 192.168.9.111    | Deny                                         |
| Remote | 192.168.9.111    | Deny                                         |
|        | Remote<br>Remote | Remote 192.168.9.111<br>Remote 192.168.9.111 |

To remove the port ACL and the associated traffic restriction, use the Remove-VMNetworkAdapterACL cmdlet. For instance, following our example, you would type the following:

Remove-VMNetworkAdapterACL -VMName Server12 -RemoteIPaddress 192.168.9.111 -Direction Both -Action Deny

#### **Resource Metering through port ACLs**

You can use the same Add-VMNetworkAdapterAcl cmdlet to meter traffic to or from a specific address. To achieve this, use the Meter action instead of Allow or Deny, as in the following example:

```
Add-VMNetworkAdapterAcl-VMName Server12 -RemoteIPaddress 192.168.9.111 -Direction Both -Action Meter
```

You would then use the Get-VMNetworkAdapterACL cmdlet to view the metered usage. The following shows the command used with the same example and the associated output:

```
Get-VMNetworkAdapterACL -VMName Server12
VMName: Server12
VMId: eefb383d-5070-4a74-a16b-3e46a5d2b90c
AdapterName: Network Adapter
AdapterId: Microsoft:EEFB383D-5070-4A74-A16B-3E46A5D2B90C\C3F8188F-EF58-480E-A00F-
36F55F6CDA52
```

| Direction | Address              | Action           |
|-----------|----------------------|------------------|
|           |                      |                  |
| Inbound   | Remote 192.168.9.111 | Meter (1 Mbytes) |
| Outbound  | Remote 192.168.9.111 | Meter (0 Mbytes) |

Metering usage through port ACLs might seem like an obscure feature, but don't be surprised if it shows up on an exam question. In a way, it's actually a showcase feature of Windows Server 2012 and Windows Server 2012 R2 because it allows virtual hosting providers to meter Internet usage (traffic to the default gateway) specifically as opposed to network usage in general. Like the Resource Metering feature, this base functionality is intended to be leveraged through scripts and programs.

### Single-root I/O virtualization (SR-IOV)

*Single-root I/O virtualization (SR-IOV)* is an extension to the PCI Express (PCIe) standard that can improve network performance. SR-IOV support in Hyper-V is new to Windows Server 2012 and Windows Server 2012 R2. In Hyper-V, SR-IOV enables network traffic to bypass the software switch layer of the Hyper-V virtualization stack and reduce I/O overhead. If you assign only SR-IOV–enabled virtual network adapters and switches to a VM, the network performance of the VM can be nearly as good as that of a physical machine. In addition, the processing overhead on the host is reduced.

To enable SR-IOV, you first need to create a new virtual switch. (You cannot enable SR-IOV on any existing switch, such as the default virtual switch.) In Hyper-V Manager, from the Actions pane, select Virtual Switch Manager. In the Virtual Switch Manager window that opens, choose the option to create a new external virtual switch. Then, in the Virtual Switch Properties pane, in the Connection Type area (shown in Figure 3-17), select the Enable Single-Root I/O Virtualization (SR-IOV) check box. Supply a Name and any Notes for the new virtual switch and then click OK.

| i v                                                                                                    | /irtual Switch Manager for WS12-V                                                                                                    |
|----------------------------------------------------------------------------------------------------|----------------------------------------------------------------------------------------------------|
| <ul> <li>Virtual Switches</li> <li>New virtual network switch</li> <li>Intel(R) 825660C-2 Gigabit Networ<br/>Intel(R) 825660C-2 Gigabit Netwo</li> <li>Netw Virtual Switch<br/>Intel(R) 825660C-2 Gigabit Ne</li> <li>Global Network Settings</li> <li>MAC Address Range<br/>00-15-5D-09-08-00 to 00-15-5D-0</li> </ul> | iritual Switch Manager for WS12-V         Image:         Name:         Name:         New Virtual Switch         Notes:         Image:         Connection type         What do you want to connect this virtual switch to?         Image:         Value         Intel(R) 82566DC-2 Gigabit Network Connection         Image:         Allow management operating system to share this network adapter         Image:         Intel(R) 82566DC-2 Gigabit Network Connection         Image:         Allow management operating system to share this network adapter         Image:         Inteller(R) 82566DC-2 Gigabit Network Connection         Image:         Inteller(R) 82566DC-2 Gigabit Network Connection         Image:         Inteller(R) 82566DC-2 Gigabit Network Connection         Image:         Internal network         Image:         Internal network         Image:         Image:         Image:         Image:         Image:         Image:         Image:         Image:         Image:         Image:         Image: <tr< td=""></tr<> |
| 1                                                                                                    | QK <u>C</u> ancel Apply                                                                                                    |

FIGURE 3-17 Enabling SR-IOV on a new virtual switch

**NOTE** To create a new switch enabled for SR-IOV in Windows PowerShell, use the New-VMSwitch cmdlet with the -EnableIOV \$True parameter.

After you create an SR-IOV–enabled virtual switch, open the settings of the VM for which you want to enable the adapter for SR-IOV and connect the network adapter to the new virtual switch you have just created. Then expand the Network Adapter settings in the Hardware pane, select Hardware Acceleration, and select the Enable SR-IOV check box, shown in Figure 3-18.

| <u>14</u>                                                                                                    | Settings for Server12 on WS12-V                                                                                                    | x  |
|----------------------------------------------------------------------------------------------------|----------------------------------------------------------------------------------------------------|----|
| Server12                                                                                                    | ▼ 4 ▶ @                                                                                                    |    |
| Add Hardware     Idd Hardware     BIOS     Boot from CD     Boot from CD     Boot from CD     Boot from CD     Dot from CD     Intrust processor     1 //trust processor     1 //trust processor     NUMA     IDE Controller 0     Hard Drive     Server12.vhdx     Didet Drive     None     Advanced Features     CoM 1     None     Sostet Drive     None     Sostet Drive     Sostet Drive     Sostet Drive     Sostet Dri | ∧       Hardware Acceleration         Specify networking tasks that can be offloaded to a physical network adapter.         Virtual machine queue         Wirtual machine queue (VMQ) requires a physical network adapter that supports this feature.         ✓       Enable virtual machine queue         IPsec task offloading         Support from a physical network adapter and the guest operating system is required to offload IPsec tasks.         When sufficient hardware resources are not available, the security associations are not offloaded and are handled in software by the guest operating system.         ✓       Enable the maximum number of offloaded security associations from a range of 1 4096.         Maximum number:       512       Offloaded SA         Single-root I/O virtualization Single-root I/O virtualization (SR-IOV) requires specific hardware. It also might require drivers to be installed in the guest operating system.         When sufficient hardware resources are not available, network connectivity is provided through the virtual switch. | to |
| C:\ProgramData\Microsoft\Win                                                                                                    |                                                                                                    | ly |

FIGURE 3-18 Enabling SR-IOV on a virtual network adapter

Finally, depending on your hardware configuration, you might need to install drivers within the guest operating system to fully enable SR-IOV. You can check the status of SR-IOV by clicking the Networking tab for a particular VM in Hyper-V Manager. If SR-IOV is active, this information is displayed as shown in Figure 3-19.

| Hyper-V Manager                                 |    | _ 🗆 X                      |
|-------------------------------------------------|----|----------------------------|
| File Action View Help                           |    |                            |
|                                                 |    |                            |
| Hyper-V Manager                                 | ^  | Actions                    |
| WS12-V NVW                                      |    | WS12-V 🔺 ^                 |
|                                                 |    | New 🕨                      |
|                                                 |    | 🕞 Import Virtual Machine 😑 |
| Server12                                        |    | 🖆 Hyper-V Settings         |
|                                                 |    | 🛒 Virtual Switch Manager   |
| Adapter: Network Adapter (Dynamic MAC: 00:15:50 | De | 🖳 Virtual SAN Manager      |
| Connection: VirtualSwitch                       | ≡  | 💋 Edit Disk                |
| Status: OK (SR-IOV Active)                      |    | 🖳 Inspect Disk             |
|                                                 |    | Stop Service               |
| Summary Memory Networking Replication           | _  | 🗙 Remove Server            |
| < III 3                                         | ¥. | 🔍 Refresh 🗸                |
|                                                 |    |                            |

FIGURE 3-19 A status message indicating the SR-IOV is active

#### EXAM TIP

Remember that single-root I/O virtualization improves network performance on a VM by allowing a VM's network traffic to bypass virtual switches.

**MORE INFO** For more information about SR-IOV in Hyper-V, search for "Everything you wanted to know about SR-IOV in Hyper-V. Part 1" on *http://blogs.technet.com* or visit *http://blogs.technet.com/b/jhoward/archive/2012/03/12/everything-you-wanted-to-know-about-sr-iov-in-hyper-v-part-1.aspx.*.

### Bandwidth management

Bandwidth management is a new feature in Windows Server 2012 and Windows Server 2012 R2 Hyper-V that lets you set both a minimum and maximum Mbps of throughput for any virtual network adapter. In Windows Server 2008 R2, you could configure a maximum bandwidth but not a minimum. Now you can configure both a minimum and maximum for each virtual network adapter.

You enable and configure bandwidth management on a virtual network adapter in the settings of a VM, as shown in Figure 3-20. For either the Minimum Bandwidth setting or the Maximum Bandwidth setting, configuring a value of 0 leaves that setting unrestricted.

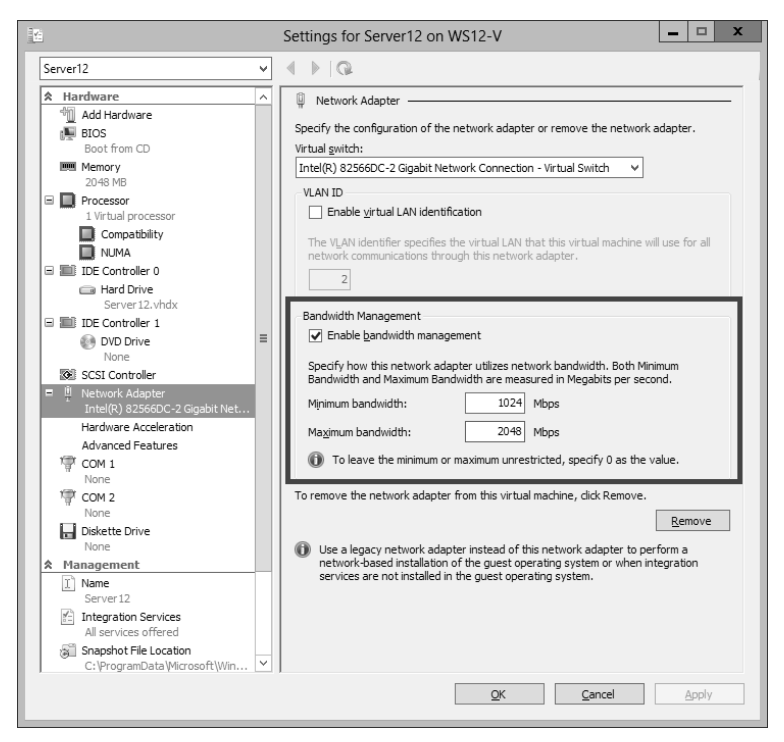

FIGURE 3-20 Enabling bandwidth management

You can also use the Set-VMNetworkAdapter to configure minimum and maximum bandwidth on a virtual network adapter. As an alternative to specifying a value for Mbps, you can use this cmdlet to specify a relative bandwidth weight between 0 and 100 relative to other virtual network adapters. To ensure that all virtual network adapters are ensured an equal minimum or maximum bandwidth, you can assign the same bandwidth weight to all adapters. For example, by specifying a bandwidth weight of 1 to all network adapters on servers named Srv1, Srv2, and Srv3, the following command ensures that the same minimum bandwidth is assigned to those network adapters:

```
Get-VMNetworkAdapter -VMName Srv1,Srv2,Srv3 | Set-VMNetworkAdapter -MinimumBandwidthWeight 1
```

#### EXAM TIP

Bandwidth management is not available as an option on legacy network adapters. Bandwidth management is available only on standard network adapters in Hyper-V.

**MORE INFO** For more information about bandwidth management (also called Qualityof-Service for Hyper-V) in Windows Server 2012, visit *http://technet.microsoft.com/en-US/ library/hh831511*.

### Advanced features for virtual network adapters

A number of new features can be enabled for virtual network adapters in Hyper-V. These options appear when you select Advanced Features after you expand a Network Adapter in the Hardware menu, as shown in Figure 3-21. The new features in this area are defined next.

- DHCP Guard Helps safeguard against Dynamic Host Configuration Protocol (DHCP) man-in-the-middle attacks by dropping DHCP server messages from unauthorized VMs pretending to be DHCP servers.
- Router Guard Helps safeguard against unauthorized routers by dropping router advertisement and redirection messages from unauthorized VMs pretending to be routers.
- Port Mirroring Enables monitoring of a VM's network traffic by forwarding copies of destination or source packets to another VM being used for monitoring purposes.
- NIC Teaming In Windows Server 2012 and Windows Server 2012 R2, the NIC teaming feature can be configured for virtual network adapters as well as for physical network adapters.

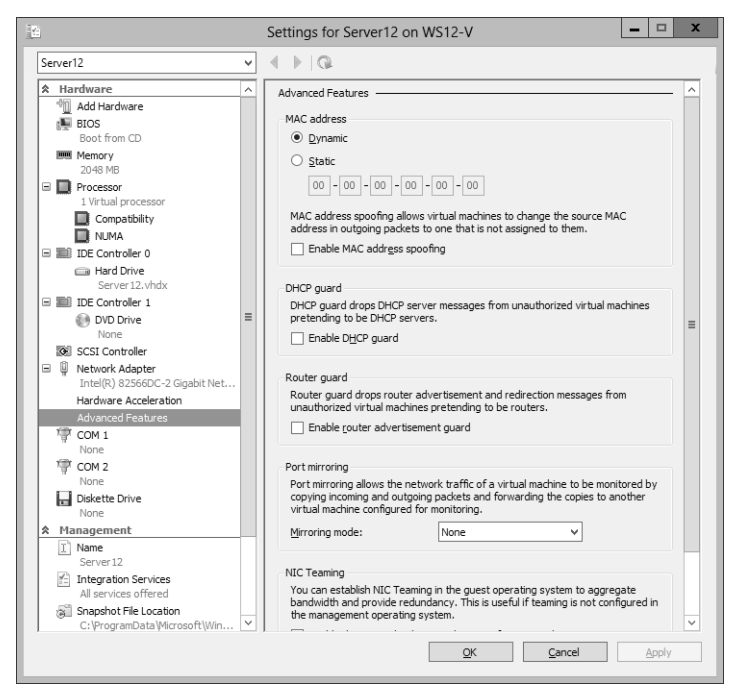

FIGURE 3-21 Configuring advanced features for a virtual network adapter

#### EXAM TIP

You need to remember the names and functions of these four features for the 70-417 exam.

**NOTE** To configure settings for a virtual network adapter (including those for SR-IOV, bandwidth management, DHCP guard, router advertisement guard, port mirroring, and NIC teaming), use the Set-VMNetworkAdapter cmdlet. Use Get-Help to learn about the specific syntax used to configure each feature.

### **Objective summary**

- The functionality of virtual networks in previous versions of Windows Server has been replaced by virtual switches in Windows Server 2012 and Windows Server 2012 R2.
   Virtual switch features can be enhanced or expanded through extensions, which can be managed in the Hyper-V Manager interface.
- Port ACLs are like firewall rules that allow or deny traffic to a VM based on MAC or IP address. You can also use a port ACL to meter traffic between a VM and a specific address.
- SR-IOV is a way to optimize network performance between a Hyper-V guest and a physical network. To configure SR-IOV, you must create a new virtual switch enabled for SR-IOV, connect a VM's network adapter to that switch, and then enable SR-IOV on the adapter. You might also have to install drivers within the guest operating system.
- Windows Server 2012 and Windows Server 2012 R2 include many new configurable options for network adapters, such as bandwidth management, DHCP guard, router advertisement guard, port mirroring, and NIC teaming.

### **Objective review**

Answer the following questions to test your knowledge of the information in this objective. You can find the answers to these questions and explanations of why each answer choice is correct or incorrect in the "Answers" section at the end of the chapter.

 You work as a network administrator for Fabrikam.com. Fabrikam.com includes its own cloud infrastructure, which is used to provide virtual hosting services to external customers. Customer servers are hosted as VMs on your servers running Windows Server 2012 R2.

You want to block all traffic to and from the customer virtual servers except for communication with the default gateway.

Which of the following cmdlets should you use on the host servers to isolate the guest VMs?

- A. Add-VMNetworkAdapterACL
- B. Set-VMNetworkAdapterVLAN
- c. Set-VMSwitchExtensionPortFeature
- D. New-NetFirewallRule

- You install the Hyper-V role on a server running Windows Server 2012 R2 and then create a new VM. You now want to optimize network performance for the VM by enabling SR-IOV. What should you do? (Choose all that apply.)
  - A. Create a new private switch.
  - **B.** Enable SR-IOV on the virtual switch.
  - **C.** Create a new external switch.
  - D. Enable SR-IOV on the virtual network adapter.
- **3.** You want to maximize security on a VM and help prevent man-in-the-middle attacks. Which of the following settings will help achieve this goal? (Choose all that apply.)
  - A. Enable MAC Spoofing
  - B. DHCP Guard
  - c. Router Guard
  - **D.** Port Mirroring

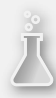

### Thought experiment

#### **Configuring Hyper-V at Fabrikam**

In this thought experiment, apply what you've learned about this objective. You can find answers to these questions in the "Answers" section.

You work as a network administrator for Fabrikam.com, a hosting provider that uses a private cloud infrastructure to provide virtual hosting services to external customers.

Your cloud infrastructure is composed of 20 physical servers running Windows Server 2012 R2 with the Hyper-V role installed. Customer servers are hosted as VMs on these physical servers. Each physical server is equipped with 64 GB of RAM. Shared storage is provided by a Fibre Channel SAN.

Your goals are to use your physical resources as efficiently as possible and to provide a high level of security and performance for customers.

- 1. You are working with an in-house developer to create a tool that measures CPU, disk, and Internet usage for each customer VM. The developer wants to know how to access this raw information in Windows Server 2012 R2 so that he can build a tool around it. Which method should you show the developer to retrieve the desired usage information?
- 2. A customer has a database application hosted in your cloud. The application is running in a VM that is running Windows Server 2008 R2 and SQL Server 2008. The database is stored on a VHD drive (stored on the host server) whose size is fixed at 2 TB, but it will soon outgrow the space available. How can you provide more storage space for the database application in a way that minimizes the effort required for all stakeholders?
- 3. Your IT department has purchased two virtual switch extensions from independent software vendors. The first switch extension is a filtering extension that enables customers to search incoming packets for specific strings or patterns that are useful for security or market research. The second switch extension is a forwarding extension that forwards all incoming traffic received on a switch to any chosen IP address.

You want to be able to use these extensions to provide customers with the ability to search packets on the wire without significantly degrading network performance for services hosted on the customer VM. How can you achieve this goal?

### Answers

This section contains the answers to the Objective Reviews and the Thought Experiment.

### **Objective 3.1: Review**

- 1. Correct answer: B
  - **A. Incorrect:** Increasing the Startup Memory value will only increase the likelihood that Smart Paging will be used during startup.
  - **B. Correct:** Increasing the Minimum Memory setting will help ensure that more physical memory remains allocated to VM1 when a restart begins.
  - **C. Incorrect:** This isn't the best option because it could deprive other important applications of needed RAM.
  - **D. Incorrect:** This setting would prioritize memory allocation to VM1 when needed. It wouldn't ensure that more memory is allocated to VM1 at the time of a restart operation.

#### 2. Correct answer: D

- A. Incorrect: Increasing the Startup Memory setting would decrease the possibility that VM2 will be able to start successfully because it will require HYPV2 to find more RAM to allocate to the startup operation. In addition, the fact that Smart Paging is not helping VM2 start indicates most likely that the drive that stores the Smart Paging file has run out of space.
- B. Incorrect: Decreasing the Maximum Memory on other VMs would have an unpredictable effect on the availability of RAM for VM2 during a restart operation. In addition, the other running VMs might host high-priority applications that need the memory. Finally, the fact that Smart Paging is not helping VM2 start most likely indicates that the drive that stores the Smart Paging file has run out of space.
- C. Incorrect: Increasing the Memory Buffer % setting would allocate more RAM to VM2 while it is running and would likely make some more memory available at the time of a restart. However, VM2 hosts only low-priority applications that are rarely used. Allocating RAM to VM2 while it is running would deprive other VMs of the RAM they might need to support good performance in higher priority applications. In addition, the fact that Smart Paging is not helping VM2 start most likely indicates that the drive that stores the Smart Paging file has run out of space.
- **D. Correct:** Both the host server and the guest VM are running Windows Server 2012 R2, which supports Smart Paging. If insufficient RAM is available for a restart operation, the Smart Paging feature will normally rely on disk storage as virtual memory to help perform the restart. If a guest VM cannot restart in this scenario, it is most likely because not enough free space is available on the disk that currently stores the Smart Paging file.

#### 3. Correct answer: C

- **A. Incorrect:** This command would enable Resource Metering on the VM. However, according to the question, Resource Metering is already enabled.
- **B. Incorrect:** This command would stop the metering of resources on VM3 but would not display any usage statistics.
- **C. Correct:** This command would display usage statistics on VM3 because Resource Metering was enabled or reset.
- **D. Incorrect:** This command would save the resource data into a stored variable, not display it on the screen.

### **Objective 3.2: Review**

#### 1. Correct answer: A

- **A. Correct:** VHDs have a size limit of 2 TB. The Convert option allows you to change the disk type to a VHDX, which has a size limit of 64 TB.
- **B. Incorrect:** VHDs have a size limit of 2 TB; you need a VHD file that is larger than 4 TB. Choosing the Expand option would allow you to expand the size of the VHD from 1.5 TB to 2.0 TB.
- **C. Incorrect:** Creating a dynamically expanding VHD would not allow you to move beyond the 2 TB limit for VHD files. You need to convert the disk to a VHDX file.
- **D. Incorrect:** Creating a differencing VHD would not allow you to move beyond the 2 TB limit for VHD files. You need to convert the disk to a VHDX file.

#### 2. Correct answer: B

- **A. Incorrect:** NIC teaming will help ensure against network outages, but it will not help ensure against data corruption after a power failure.
- **B. Correct:** VHDX files—unlike VHD files—contain a log that helps these virtual disks avoid corruption resulting from a power outage.
- **C. Incorrect:** Moving the VHDs to shared storage will not make them more resilient to power outages.
- **D. Incorrect:** Data deduplication allows data to be stored more efficiently, but it doesn't help prevent corruption from power outages.

#### 3. Correct answer: B

- A. Incorrect: You don't need to upgrade. You can currently provide new storage for the VMs simply by provisioning new storage for the host server. You would need to upgrade to Windows Server 2012 or later only if you needed to provision storage directly from the guest operating system.
- **B. Correct:** You can provision storage from the SAN in the host operating system running Windows Server 2012 R2. Then you can configure new volumes on the host server and then store new VHDs for the VMs on those new volumes.
- **C. Incorrect:** You don't need to provision new storage from the SAN from the guest operating system. To do this would require you to upgrade the guest operating systems to Windows Server 2012 or later. You would then need to create and configure virtual Fibre Channel ports. This set of actions would not allow you to achieve your goal with the least amount of administrative effort.
- **D. Incorrect:** Converting the VHD files to VHDX files would require you to upgrade the guest operating systems to Windows Server 2012 or later. In addition, converting to VHDX would not help you attach more available storage to your VMs.

### **Objective 3.3: Review**

- 1. Correct answer: A
  - **A. Correct:** You can use Add-VMNetworkAdapterAcl to create a port ACL and allow or deny traffic between a VM and any specified addresses.
  - **B. Incorrect:** This cmdlet allows you to associate a VLAN ID with a network adapter. It does not isolate network traffic in a way that would be useful in this specific scenario.
  - **C. Incorrect:** This cmdlet allows you to configure a feature on a virtual network adapter. It doesn't allow you to restrict network traffic in a way that would be helpful in this scenario.
  - **D. Incorrect:** This cmdlet allows you to restrict traffic between any address and the host server, not the guest VMs.
- 2. Correct answers: B, C, D
  - A. Incorrect: You can enable SR-IOV only on an external switch.
  - **B.** Correct: You need to enable SR-IOV on a new external virtual switch.
  - **c. Correct:** You can enable SR-IOV only on a new switch. The switch must be external.
  - **D. Correct:** You need to enable SR-IOV on the virtual network adapter connected to the new virtual switch.

- 3. Correct answers: B, C
  - **A. Incorrect:** MAC spoofing enables you to choose a MAC address manually. It doesn't prevent man-in-the-middle attacks.
  - **B. Correct:** DHCP guard prevents man-in-the-middle attacks from unauthorized VMs pretending to be legitimate DHCP servers.
  - **C. Correct:** Router guard prevents man-in-the-middle attacks from unauthorized VMs pretending to be legitimate routers.
  - **D. Incorrect:** Port mirroring is used to forward traffic to a remote VM. It is not used to prevent man-in-the-middle attacks.

### **Thought experiment**

- To measure CPU and disk usage, use the Enable-VMResourceMetering, Measure-VM, and Reset-VMResourceMetering cmdlets. To measure Internet usage, create a port ACL that measures traffic specifically between a VM and the default gateway by using the Add-VMNetworkAdapterAcl cmdlet with the –Meter action.
- Back up the VHD. Convert the VHD to a VHDX. Expand the new VHDX to a desired size up to 64 TB. (Only the host needs to be running Windows Server 2012 or later to support VHDX files. You don't need to upgrade the guest operating system to Windows Server 2012 or later.)
- **3.** Enable only the forwarding extension on the virtual switch currently used by the services hosted on the VM. Create a second virtual switch that enables only the filtering extension.

This page intentionally left blank

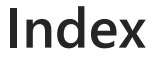

### **Numbers & Symbols**

6to4 transition technology, 145 802.1x enforcement, 179

### A

acceptance transform rules, 398 access control, role-based access control for IPAM (IP Address Management) in Windows Server 2012 R2, 381-382 access control lists (ACLs), 287 access-denied assistance, file classification, 300-301 Access-Denied Assistance tab (FSRM Options dialog box), 300 access policies, configuring, 302-307 central access rules, 302-306 deploying central access policies to file servers, 306-307 access rules, 286 ACLs (access control lists), 287 Active Directory cloning domain controllers, 193-200 adding source controllers to Cloneable Domain Controllers group, 194-195 exporting VMs, 199-200 importing VMs, 199-200 Get-ADDCCloningExcludedApplicationList cmdlet, 195-198 New-ADDCCloneConfigFile cmdlet, 198-199 prerequisites, 194 installing domain controllers, 107-127 restoring deleted objects, 202-209 AD Administrative Center, 205-207 deleted object lifetimes, 208 enabling AD Recycle Bin, 204–205

Windows PowerShell, 207-208 updating files, 293-294 updating folders, 293-294 Active Directory Administrative Center, 205–207 Active Directory Certificate Services (AD CS), 389 Active Directory-detached clusters, 246-247 Active Directory Domain Services Configuration Wizard, installing domain controllers, 107-127 GUI. 108-112 IFM option, 119-120 Windows Azure, 120-127 Windows PowerShell, 113–118 Active Directory Federation Services. See AD FS (Active **Directory Federation Services**) Active Directory Recycle Bin, 203-208 Active Directory Rights Management Services (AD RMS), 389 AD CS (Active Directory Certificate Services), 389 Add-ADDSReadOnlyDomainControllerAccount cmdlet, 113, 117 Add-ADGroupMember cmdlet, 195 Add Authorization Entry dialog box, 332-333 Add-DAAppServer cmdlet, 166 Add-DAClient cmdlet, 157 Add-KdsRootKey cmdlet, 394 /Add-Package option (DISM utility), 20 Add-PswaAuthorizationRule cmdlet, 17 Add Relying Party Trust Wizard, 398 Add-RemoteAccessLoadBalancerNode cmdlet, 152 Add Roles and Features Wizard, 9-12, 361 ADDSdeployment module, 113 Add Servers option (Server Manager), 47 Add-VMFibreChannelHba cmdlet, 88 Add-VMNetworkAdapterAcl cmdlet, 93-94 AD FS (Active Directory Federation Services), 389-407 authenticating users, 391-392 Configuration Wizard, 392-394

Implementing, 391 management console, 395-403 Authentication Policies node, 399-403 Service node, 395-397 Trust Relationships node, 397-399 scenarios, 390-391 Windows PowerShell cmdlets, 406-407 Workplace Join, 403–406 AD FS Proxy, 390 Adprep /domainprep, 112 Adprep / forestprep, 112 AD RMS (Active Directory Rights Management Services), 389 advanced configuration options (DirectAccess), 167-168 Advanced Security Settings for Permissions dialog box, 304 affinity groups, 121–122 /All argument (DISM utility), 19 Allow Replication from Any Authenticated Server security option, 332 Allow Replication from the Specified Servers security option, 332 All Servers section (Server Manager), 49-51 All (Write) and Local (Read) mode, 248 application-consistent recovery points, 338 application monitoring, virtual machines, 254-260 Application Server Setup page, configuring DirectAccess, 166-167 assigning role startup priority, 253 SHV configurations to health policies, 186-188 asynchronous GPO processing, 224-225 authenticating users, AD FS, 390-392 Authentication and Ports, Hyper-V Replica, 331 Authentication page (Remote Access Server Setup Wizard), 161 Authentication Policies node (AD FS management console), 399-403 global policies, 399-402 Per Relying Party Trust node, 402-403 Authorization and Storage, Hyper-V Replica, 332-334 Automatic allocation, storage pools, 34 automatic file classification, 295-300 automatic node drain on shutdown, 242

### В

Backup-GPO cmdlet, 223 Back Up Now option (Windows Azure Backup), 321–322 Backup Operators group, 324 backups, 313-326 Back Up Now option, 321-322 bandwidth throttling, 322-324 certificate requirements, 314 creating online backup schedules, 318-321 creating backup vaults in management portals, 315-316 creating self-signed certificates with Makecert.exe utility, 314-315 downloading Windows Azure Backup Agent, 316-317 installing Windows Azure Backup Agent, 316-317 performing backups in Windows PowerShell, 324-326 recovering data, 322 registering servers, 317 uploading certificates, 316 bandwidth management, virtual networks, 97-98 bandwidth throttling, 322-324 Basic Input Output System (BIOS), 70 Before You Begin page (Add Roles And Features Wizard), 11 Behind an Edge Device option (Network Topology page), 160 Best Practices Analyzer section (Server Manager All Servers page), 50 bidirectional access (DirectAccess), 144 BIOS (Basic Input Output System), 70 blocks (IP addresses), adding to IPM databases, 373-374 bring-your-own-device (BYOD) trend, Workplace Join, 403 business continuity backups, configuring, 313-326 Back Up Now option, 321-322 bandwidth throttling, 322-324 certificate requirements, 314 creating online backup schedules, 318-321 creating backup vaults in management portals, 315-316

creating self-signed certificates with Makecert.exe utility, 314-315 downloading Windows Azure Backup Agent, 316-317 installing Windows Azure Backup Agent, 316-317 performing backups in Windows PowerShell, 324-326 recovering data, 322 registering servers, 317 uploading certificates, 316 site-level fault tolerance, configuring, 329–351 extending replication to a third site, 347-348 Hyper-V physical host servers, 330–333 Hyper-V Replica failover, 342-346 Hyper-V Replica in failover clusters, 348–352 virtual machines, 333-342 BYOD (bring-your-own-device) trend, Workplace Join, 403

# С

caching, Group Policy, 224-225 Cancel Failover (unplanned failovers), 344 capturing virtual switch extensions, 91 case-sensitive string expressions, 298 CAU (cluster-aware updating), 242-246 Central Access Policies Configuration dialog box, 306 central access rules, creating, 302-306 .cer files, 315 Certificate Authentication, 400 Certificate-Based Authentication (HTTPS), 331 certificate requirements, Windows Azure Backup, 314 certificates, SSL (Secure sockets Layer), 392-394 Certificate Services, 394 Certificates node (AD FS management console), 396-397 checkpoints, 77 Choose Initial Replication Method page (Enable Replication Wizard), 339 Choose Replication VHDs page (Enable Replication Wizard), 335 Claim Rule Language, 399 claims authentication, configuring, 287-291 defined, 286-287

defining user types, 288-290 defining device types, 288-290 rules for relying party trusts, 398-399 Claims Description node (AD FS management console), 397 Claims Provider Trusts node (AD FS management console), 398 Classification Parameters dialog box, 298-299 classifications, defined, 286 Classification tab (files and folders), 294 Clear-EventLog cmdlet, 136 Client Experience settings (DirectAccess), 170 Client Setup Wizard, configuring DirectAccess, 156–159 Cloneable Domain Controllers group, adding source domain controllers to, 194-195 cloning domain controllers, 193-200 adding source controller to Cloneable Domain Controllers group, 194–195 exporting/importing the VM of the source domain controller, 199-200 Get-ADDCCloningExcludedApplicationList cmdlet, 195-198 New-ADDCCloneConfigFile cmdlet, 198-199 prerequisites, 194 cluster-aware updating (CAU), 242-246 Cluster-Aware Updating dialog box, 244-245 cluster properties, configuring, 248-249 Cluster Shared Volume File System (CSVFS), 236 cluster shared volumes (CSVs), 236-239 cmdlets Add-ADDSReadOnlyDomainControllerAccount, 113, 117 Add-ADGroupMember, 195 Add-DAAppServer, 166 Add-DAClient, 157 Add-KdsRootKey, 394 Add-PswaAuthorizationRule, 17 Add-RemoteAccessLoadBalancerNode, 152 Add-VMFibreChannelHba, 88 Add-VMNetworkAdapterAcl, 93, 94 AD FS, 406-407 Clear-EventLog, 136 Configure-SMRemoting.exe, 55 Convert-VHD, 83 Disable-VMEventing, 136 Disable-VMResourceMetering, 78 Disable-VMSwitchExtension, 93

Enable-ADOptionalFeature, 204 Enable-NetFirewallRule, 52 Enable-VMEventing, 136 Enable-VMResourceMetering, 77, 134 Enable-VMSwitchExtension, 93 Export-Counter, 136 Export-VM, 199 Get-ADComputer, 219, 220 Get-ADDCCloningExcludedApplicationList, 195–198 Get-ADForest, 204 Get-ADObiect, 207 Get-ADUser, 220 (Get-Cluster).DatabaseReadWriteMode, 249 (Get-ClusterNode Node2).NodeWeight, 249 (Get-Cluster).WitnessDynamicWeight, 248 Get-Command, 27, 68 Get-Counter, 136 Get-DAConnectionStatus, 169 Get-Event, 136 Get-EventLog, 136 Get-Help, 27 Get-NetLbfoTeam, 27 Get-OBPolicy, 326 Get-OBSchedule, 326 Get-VMFibreChannelHba, 88 Get-VMNetworkAdapterACL, 94 Get-VMResourcePool, 134 Get-VMSwitchExtension, 93 Get-WindowsFeature, 3, 8 Group Policy, 222-224 Import-Counter, 136 Import-VM, 199 Initialize-ADDeviceRegistration, 404 Install-ADDSDomain, 113, 116-117 Install-ADDSDomainController, 113, 116 Install-ADDSForest, 113, 115 Install-PswaWebApplication, 17 Install-WindowsFeature, 3,9 Invoke-GpUpdate, 218-220 Logman.exe, 136 Measure-VM, 78 Measure-VMResourcePool, 135 MSOnlineBackup module, 324 New-ADDCCloneConfigFile, 198–199 New-Cluster, 247 New-Event, 136 New-ItemProperty -Name, 48 New-NetLbfoTeam, 27

New-OBPolicy, 325-326 New-OBSchedule, 325-326 New-StoragePool, 32 New-VHD, 83 New-VirtualDisk, 34 New-VMResourcePool, 135 New-VMSwitch, 96 Remove- VMFibreChannelHba, 88 Remove-VMNetworkAdapterACL, 94 Reset-VMResourceMetering, 78 Restore-ADObject, 207 Set-ADForestMode, 204 Set-ADFSProperties, 403 Set-ADObject, 208 Set-DAClient, 158 Set-DAClientDNSConfiguration, 164 Set-DANetworkLocationServer, 162 Set-DAServer, 162 Set-ExecutionPolicy RemoteSigned, 57 Set-Item wsman:\localhost\Client\TrustedHosts, 47 Set-OBMachineSetting, 324, 325 Set-OBPolicy, 326 Set-OBSchedule, 326 Set-RemoteAccessLoadBalancer, 152 Set-VM, 74 Set-VMFibreChannelHba, 88 Set-VMNetworkAdapter, 98 Start-DscConfiguration, 13 Start-OBBackup, 326 Start-OBRegistration, 324, 326 Suspend-ClusterNode, 241 Test-ADDSDomainControllerInstallation, 113, 115 Test-ADDSDomainControllerUninstallation, 113, 118-119 Test-ADDSDomainInstallation, 113 Test-ADDSForestInstallation, 113–114 Test-ADDSReadOnlyDomainControllerAccountCreation, 113.117-118 Uninstall-ADDSDomainController, 113, 118 Uninstall-WindowsFeature, 2 Update-FSRMClassificationPropertyDefinition, 293-294 Write-Output \$UtilizationReport, 78 complex DirectAccess infrastructure, 151–152 Compress the Data That Is Transmitted Over the Network check box, 334 -Computer parameter, Invoke-GpUpdate cmdlet, 218 Computer Management, 52, 83

-ComputerName option (Add-PswaAuthorizationRule cmdlet), 17 Configuration Friendly Name dialog box, 184 Configuration function (Windows PowerShell ISE tool), 13 -ConfigurationName option (Add-PswaAuthorizationRule cmdlet), 17 Configuration Wizard (AD FS), 392-394 Configure Additional Recovery Points page (Enable Replication Wizard), 336 Configure and Manage High Availability domain. See high availability Configure Custom Fields dialog box, 376 Configure File and Storage Solutions domain. See Dynamic Access Control Configure NAP Wizard, 181 Configure Network Services and Access domain. See DirectAccess, configuring Configure Replication Frequency page (Enable Replication Wizard), 335 Configure Self-Updating Options Wizard, 245 Configure-SMRemoting.exe cmdlet, 55 configuring access policies, 302-307 central access rules, 302-306 deploying central access policies to file servers, 306-307 backups. See Windows Azure Backup claims-based authentication, 287-291 defining user and device claim types, 288-290 enabling Kerberos support, 290–291 cluster properties, 248-249 constrained delegation, 263 custom fields, 376 Data Collector Sets, 138–139 DirectAccess, 154–168 advanced configuration options, 167–168 Application Server Setup Wizard, 166–167 Client Setup Wizard, 156–159 Infrastructure Server Setup Wizard, 162–166 Remote Access Server Setup Wizard, 159–162 verifying configuration, 168-170 domain controllers, 193-200 adding source controllers to Cloneable Domain Controllers group, 194-195 exporting VMs of the source domain controllers, 199-200

Get-ADDCCloningExcludedApplicationList cmdlet, 195-198 importing VMs of the source domain controllers, 199-200 New-ADDCCloneConfigFile cmdlet, 198–199 prerequisites, 194 file classification, 291-301 access-denied assistance, 300-301 adding resource properties to resource property list, 293 automatic classification, 295-300 creating selected resource properties, 292 enabling selected resource properties, 292 manual classification, 294-295 updating Active Directory files, 293-294 Group Policy, 215–225 Remote Group Policy update, 216-222 Windows PowerShell cmdlets, 222-224 high availability failover clustering, 234-248 failover clustering roles, 251-259 virtual machine movement, 260-277 Hyper-V virtual machine settings, 67-80 virtual machine storage, 82-89 virtual networks, 90-100 Hyper-V Settings, 261 IPAM (IP Address Management), 361-371 adding servers, 367-371 connecting to servers, 363 manual configuration steps, 371 provisioning servers, 363-365 selecting servers, 367-371 Server Discovery, 366 Server Manager, 361–380 IP utilization thresholds, 378–379 local storage, 30-37 creating storage pools, 31-33 creating virtual disks, 34-37 installing Storage Spaces, 31 Minimal Server Interface, 24 NAP (Network Access Protection), 177–188 SHV multi-configuration, 183–188 PSWA, 17 servers, 7-28 Group Policy Based provisioning method, 368-370 installing roles and features, 7-20

Minimal Server Interface, 22–24 NIC teaming, 24–28 remote management, 45-60 Server Core-GUI convertibility, 20-22 site-level fault tolerance, 329–351 extending replication to third sites, 347-348 Hyper-V physical host servers, 330-333 Hyper-V Replica failover, 342–346 Hyper-V Replica in failover clusters, 348-352 virtual machines, 333–342 Configuring Server Roles and Features domain, 45-60 Group Policy, 57–59 managing multiple servers with Server Manager, 46-57 Remote Server Administration Tools, 59-60 Confirm Installation Selections page (Add Roles and Features Wizard), 11 connection processes (DirectAccess), 146-147 connection request policies (NAP processing), 179 constrained delegation, configuring, 263 Content Classifier classification method, 297 Convert-VHD cmdlet, 83 Copy-GPO cmdlet, 223 Create Additional Hourly Recovery Points option, 337 Create Central Access Rule page, 302-303 Create Claim Type page, 289 Create Classification Rule dialog box, 295–296 Create Full NoDefrag %s (IFM menu), 119 Create Sysvol Full NoDefrag %s (IFM menu), 119 creating central access rules, 302-306 CSVs (cluster shared volumes), 236-238 custom fields for IPM, 374-376 Data Collector Sets manually, 137–138 IP address range groups, 377–378 KDS root keys, 394 self-signed certificates, 314-315 SHV configurations, 184–186 SoFS (Scale-Out File Server), 251-252 storage pools, 31-33 virtual disks, 34-37 virtual machine resource pools, 135 virtual machine settings, 67-80 Dynamic Memory, 74–77 enhanced session mode, 72-74 generation 1 and 2 VMs, 69-71 Hyper-V Module in Windows PowerShell, 68-69 NUMA (non-uniform memory access), 79

RemoteFX, 79-80 Resource Metering, 77–78 virtual networks, 90-100 advanced features for virtual network adapters, 99-100 bandwidth management, 97-98 network isolation, 93-95 SR-IOV, 95-98 virtual switch extensions, 91-93 CredSSP (Credential Security Support Provider), 262 CSVFS (Cluster Shared Volume File System), 236 CSVs (cluster shared volumes), 236-239 live migration in failover clusters, 264–267 CustomDCCloneAllowList.xml file, 196-197 custom fields applying to addresses and ranges, 376 configuring, 376 creating for IPM, 374-376

### D

Data Collector Sets, 137–138 DCCloneConfig.xml files, 198 Dcgpofix command, 224 DC/NPS manual configuration steps for managed infrastructure servers in IPAM, 371 DCOM (Distributed Component Object Model), 52-53 declarative management, DSC, 14 Default Web Site (IIS), 17 Delegation Authorization Rules, 399 deleted object lifetime, 205, 208 deleted objects (Active Directory), restoring, 202-209 AD Administrative Center, 205-207 deleted object lifetime, 208 enabling AD Recycle Bin, 204-205 Windows PowerShell, 207–208 Deleted Objects container (Active Directory Administrative Center), 205–207 deployment, servers, 133-139 reviewing older features, 137-139 virtual machine resource pools, 134-135 Windows PowerShell, 136–137 Deployment Image Servicing and Management (DISM) utility, 17-20 Deployment Scenario page (DirectAccess Client Setup Wizard), 156

Description property, 220 Desired State Configuration (DSC), 13–17 Device Registration Service (DRS), 404 DFSR (Distributed File System Replication), 209 DHCP manual configuration steps for managed infrastructure servers in IPAM, 371 server logs, searching for leases by client names/addresses, 373-374 DHCP Guard, 99 diagnosing performance problems, 138 dialog boxes Add Authorization Entry, 332–333 Advanced Security Settings for Permissions, 304 Central Access Policies Configuration, 306 Classification Parameters, 298-299 Cluster-Aware Updating, 244-245 Configuration Friendly Name, 184 Configure Custom Fields, 376 Create Classification Rule, 297 Edit Global Authentication Policy, 399 File Server Resource Manager Options, 299 Hyper-V Settings, 262-263, 330 IPAM Settings, 375 Move Virtual Machine Storage, 264-265 New Team, 26 Permission Entry For Permissions, 304 Properties, 258 Select Items, 319 Select Resource Properties, 293 Select Services, 255 Settings (VMs), 341 DirectAccess benefits, 144 Client Experience Settings, 170 configuring, 154-168 advanced configuration options, 167-168 Application Server Setup Wizard, 166–167 Client Setup Wizard, 156–159 Infrastructure Server Setup Wizard, 162–166 Remote Access Server Setup Wizard, 159-162 verifying configuration, 168-170 connection process, 146-147 infrastructure options, 147-152 complex, 151-152 multidomains, 149-151 multisites, 149-151 server behind NAT, 148-149

simple, 147-148 installing, 153-154 IPv6 communication, 144-146 DirectAccessClientComponents module, 153 Directory Services Restore Mode (DSRM) password, 114 Directory tab, DCS, 138 /Disable-Feature switch (DISM utility), 19 Disable-VMEventing cmdlet, 136 Disable-VMResourceMetering cmdlet, 78 Disable-VMSwitchExtension cmdlet, 93 disabling Group Policy caching, 225 disaster recovery backups, configuring, 313-326 Back Up Now option, 321–322 bandwidth throttling, 322–324 certificate requirements, 314 creating online backup schedules, 318-321 creating backup vaults in management portals, 315-316 creating self-signed certificates with Makecert. exe utility, 314–315 downloading Windows Azure Backup Agent, 316-317 installing Windows Azure Backup Agent, 316-317 performing backups in Windows PowerShell, 324-326 recovering data, 322 registering servers, 317 uploading certificates, 316 site-level fault tolerance, configuring, 329-351 extending replication to a third site, 347-348 Hyper-V physical host servers, 330–333 Hyper-V Replica failover, 342–346 Hyper-V Replica in failover clusters, 348–352 virtual machines, 333-342 Disk Quotas Group Policy setting, 225 disk space requirements, 2 DISM (Deployment Image Servicing and Management) utility, 17-20 Distributed Component Object Model (DCOM), 52-53 Distributed File System Replication (DFSR), 209 Djoin.exe tool, 119 DNS manual configuration steps for managed infrastructure servers in IPAM, 371 servers, registering, 123 DNS page (Infrastructure Server Setup Wizard), 163

DNS Suffix Search List page (Infrastructure Server Setup Wizard), 164–165 domain controllers configuring/cloning, 193-200 adding source controller to Cloneable Domain Controllers group, 194–195 exporting source domain controller VMs. 199-200 Get-ADDCCloningExcludedApplicationList cmdlet, 195-198 importing source domain controller VMs, 199-200 New-ADDCCloneConfigFile cmdlet, 198–199 prerequisites, 194 installing, 107–127 GUI, 108–112 IFM option, 119-120 Windows Azure, 120–127 Windows PowerShell, 113-118 remote management options, 49 Domain Naming Master, 108 downloading Windows Azure Backup Agent, 316–317 Drive Mapping, 225 DRS (Device Registration Service), 404 Dsamain tool, 208 DSC (Desired State Configuration), 13-17 DSRM (Directory Services Restore Mode) password, 114 Dynamic Access Control, 285–307 access policies, 302-307 central access rules, 302-306 deploying central access policies to file servers, 306-307 claims-based authentication, 287-291 defining user claim types, 288-290 defining device claim types, 288-290 enabling Kerberos support, 290-291 file classifications, 286-287, 291-301 access-denied assistance, 300-301 adding resource properties to resource property list. 293 automatic classification, 295-300 creating selected resource properties, 292 enabling selected resource properties, 292 manual classifications, 294-295 updating Active Directory files/folders, 293-294 Dynamic Memory, 74–77 DynamicQuorum cluster property, 248-249

dynamic quorum configuration, 240–241 dynamic witness, configuring failover clustering, 241

### Ε

Edge option (Network Topology page), 160 Edit Global Authentication Policy dialog box, 399 Edit Virtual Hard Disk Wizard, 84-85 EKU (Enhanced Key Usage), 331 Enable-ADOptionalFeature cmdlet, 204 Enable Corporate Compliance for DirectAccess Clients with NAP setting (Authentication page), 162 Enable Internet Bandwidth Usage Throttling For Backup Operations check box, 322 Enable-NetFirewallRule cmdlet, 52 Enable-NetFirewallRule-DisplayName command, 331 Enable Replication Wizard, 334-340 Enable This Computer as a Replica Server check box, 331 Enable-VMEventing cmdlet, 136 Enable-VMResourceMetering cmdlet, 77, 134 Enable-VMSwitchExtension cmdlet, 93 Enable Windows 7 Client Computers to Connect Via DirectAccess setting (Authentication page), 162 enabling access-denied assistance, 300 Active Directory Recycle Bin, 204–205 bandwidth throttling, 322-324 Kerberos support for claims-based authentication, 290-291 replication on clustered VMs, 351 Endpoints node (AD FS management console), 396 enforcement points (NAP), 178 enforcement types (NAP), 179 Enhanced Key Usage (EKU), 331 Enhanced session mode policy, 72 virtual machines, 72-74 Evaluation Type tab (Create Classification Rule dialog box), 298 EVENT CATALOG page, searching DHCP server logs for leases by client names/addresses, 373-374 Events section (All Servers page, Server Manager), 50 Event Trace Data option, manually creating DCS, 137 excluding items from backups, 320

Export Configuration Settings (Add Roles and Features Wizard), 12 Export-Counter cmdlet, 136 exporting source domain controller VMs, 199–200 Export-VM cmdlet, 199 Extended Protection for Authentication feature, 403 extending replication to third sites, 347

# F

failover clustering configuring, 234-248 Active Directory-detached clusters, 246–247 CAU (cluster-aware updating), 242-246 CSVs (cluster shared volumes), 236-239 dynamic quorum configuration, 240-241 dynamic witness, 241 node drain, 241 roles, 251-259 storage pools, 234-235 virtual hard disk sharing, 239-240 defined, 233 Hyper-V Replica, 348-351 Failover Cluster Manager, 234, 348 failovers Hyper-V Replica, 342-346 TCP/IP settings, 340-341 feature files reinstalling, 4-5 removing, 3 Features on Demand, 2-5 Federation Metadata file, 396 Fibre Channel adapters, 86–88 fields, custom fields applying to addresses and ranges, 376 configuring, 376 creating for IPM, 374-376 file attributes, 286 file classifications, configuring, 291-301 access-denied assistance, 300-301 adding resource properties to resource property list, 293 automatic classification, 295-300 creating selected resource properties, 292 enabling selected resource properties, 292 manual classifications, 294-295

updating Active Directory files/folders, 293-294 File DSC resource, 15–16 File Replication Service (FRS), 209 files .cer, 315 CustomDCCloneAllowList.xml, 196–197 DCCloneConfig.xml, 198 .pfx, 315 VHD (virtual hard disk), 236 File Server Resource Manager Options dialog box, 299 File Server role service, 31 file solutions. See Dynamic Access Control filtering virtual switch extensions, 91 firewall rules Remote Group Policy update, 221-222 remote management, 59 First Failure response, 255 fixed provisioned spaces, 36 Folder Classifier classification method, 297 Folder Redirection Group Policy setting, 225 folders, configuring access-denied assistance, 301 -Force parameter (Invoke-GpUpdate cmdlet), 219 forwarding virtual switch extensions, 91 FRS (File Replication Service), 209 full installation, 20

## G

generation 1 virtual machines, 69-71 generation 2 virtual machines, 69-71 Geo-Redundant Replication, 122 Get-ADComputer cmdlet, 219-220 Get-ADDCCloningExcludedApplicationList cmdlet, 195-198 Get-ADForest cmdlet, 204 Get-ADObject cmdlet, 207 Get-ADUser cmdlet, 220 (Get-Cluster).DatabaseReadWriteMode cmdlet, 249 (Get-Cluster).DynamicQuorum cmdlet, 248 (Get-ClusterNode Node2).NodeWeight cmdlet, 249 (Get-Cluster).WitnessDynamicWeight cmdlet, 248 Get-Command, 27, 68 Get-Command-Module AD FS command, 407 Get-Counter cmdlet, 136 Get-DAConnectionStatus cmdlet, 169 Get-Event cmdlet, 136

Get-EventLog cmdlet, 136 /Get-Features switch (DISM utility), 19 Get-GPInheritance cmdlet, 223 Get-GPO cmdlet, 223 Get-GPOReport cmdlet, 223 Get-GPPermission cmdlet, 223 Get-GPPrefRegistryValue cmdlet, 223 Get-GPRegistryValue cmdlet, 223 Get-GPResultantSetOfPolicy cmdlet, 223 Get-GPStarterGPO cmdlet, 223 Get-Help cmdlet, 27 /Get-ImageInfo switch (DISM utility), 18 Get-NetLbfoTeam cmdlet, 27 Get-OBPolicy cmdlet, 326 Get-OBSchedule cmdlet, 326 Getting Started Wizard, 154–155 Get-VMFibreChannelHba cmdlet, 88 Get-VMNetworkAdapterACL cmdlet, 94-95 Get-VMResourcePool cmdlet, 134 Get-VMSwitchExtension cmdlet, 93 Get-WindowsFeature cmdlet, 3, 8 global policies, AD FS management console, 399-402 gMSAs (group Managed Service Accounts), 394 Gpfixup command, 224 GPT (GUID Partition Table) partition style, 32 Gpupdate /sync command, 225 Graphical Management Tools and Infrastructure feature, 21 Group DSC resource, 15 group Managed Service Accounts (gMSAs), 394 Group Policy caching, 224-225 configuring, 215-225 Remote Group Policy update, 216–222 Windows PowerShell cmdlets, 222-224 deploying central access policies to file servers, 306-307 enabling Kerberos support for claims, 290-291 enabling remote management, 57-59 Group Policy Based provisioning method, configuring servers, 368 Group Policy Management Console, 218 Group Policy Remote Update firewall ports, 221 groups, security, IPAM server, 380 guest clusters, 239 GUIs, installing domain controllers, 108–112 GUID Partition Table (GPT) partition style, 32

### Η

hardware requirements, server installation, 2 health checks, SHV configuration, 185 health policies (NAP processing), 179, 186-188 Health Policy condition, network policies, 179 Health Registration Authority (HRA), 147 Health Registration Authority (HRA) servers, 179 high availability failover clustering, 234-248 Active Directory-detached clusters, 246-247 CAU (cluster-aware updating), 242-246 CSVs (cluster shared volumes), 236-239 dynamic quorum configuration, 240-241 dynamic witness, 241 node drain, 241 roles, 251-259 storage pools, 234–235 virtual hard disk sharing, 239-240 virtual machine movement, 260-277 live migration, 261-273 storage migration, 274-276 High Availability Wizard, 251, 348 host clusters, 239 Hot Spare allocation, storage pools, 34 HRA (Health Registration Authority), 147, 179 Hyper-V configuring, 261 virtual machine settings, 67-80 virtual machine storage, 82-89 virtual networks, 90-100 host clusters, 239 Hyper-V Module, Windows PowerShell, 68-69 Hyper-V Replica, 329-351 configuring physical host servers, 330-333 configuring virtual machines, 333-342 failover TCP/IP settings, 340-341 resynchronizing primary and replica VMs, 341-342 extending replication to third sites, 347-348 in failover clusters, 348-352 failovers, 342-346 Hyper-V Replica Broker role, 348 Hyper-V Replica HTTP Listener, 331 Hyper-V Settings dialog box, 262-263, 330

## 

laaS (infrastructure-as-a-service), 120 identity solutions. See AD FS (Active Directory Federation Services) IFM (Install from Media) option, 119-120 /IgnoreCheck option (DISM utility), 20 Import-Counter cmdlet, 136 Import-GPO cmdlet, 223 Importing source domain controller VMs, 199-200 Import-VM cmdlet, 199 infrastructure DirectAccess, 147-152 complex, 151-152 multidomains, 149-151 multisites, 149-151 server behind NAT, 148-149 simple, 147-148 NAP, 178-180 infrastructure-as-a-service (laaS), 120 Infrastructure Server Setup Wizard, configuring DirectAccess, 162-166 Initialize-ADDeviceRegistration cmdlet, 404 Install-ADDSDomain cmdlet, 113, 116–117 Install-ADDSDomainController cmdlet, 113, 116 Install-ADDSForest cmdlet, 113, 115 Installation Progress page (Add Roles and Features Wizard), 12 Install from Media (IFM) option, 119-120 installing Active Directory domain controllers, 107-127 DirectAccess, 153-154 domain controllers, 107-127 GUI, 108-112 IFM option, 119–120 Windows Azure, 120-127 Windows PowerShell, 113–118 IPAM (IP Address Management), 361-362 Makecert utility, 314 roles, 7-20 DISM (Deployment Image Servicing and Management), 17-20 DSC (Desired State Configuration), 13-17 PSWA (Windows PowerShell Web Access), 16-17 Server Manager, 9–12 Windows PowerShell, 8-9 servers, 1-5 Features on Demand, 2-5

hardware requirements, 2 SSL (Secure Sockets Layer) certificates, 392-394 Storage Spaces, 31 Windows Azure Backup Agent, 316-317 Install-PswaWebApplication cmdlet, 17 Install-WindowsFeature cmdlet, 3, 9 Integration Services, 79 Invoke-GPUpdate cmdlet, 218-220, 223 IP addresses adding to IPAM databases, 372-374 IPAM (IP Address Management), 359-360 administrative solutions, 360 configuring, 361-380 installing, 361-380 limitations, 360 managing space, 372-380 range groups, creating, 377-378 IP Address Management. See IPAM (IP Address Management) IPAM Administrators group, 380 IPAM ASM Administrators group, 380 IPAM (IP Address Management), 360 administrative solutions, 360 configuring, 361-371 adding servers, 367-371 connecting to IPAM servers, 363 manual configuration steps, 371 provisioning IPAM servers, 363-365 selecting servers, 367-371 Server Discovery, 366 Server Manager, 361–380 starting Server Discovery, 366 installing, 361-362 limitations, 360 managing IP address space, 372-380 adding IP addresses to IPAM databases, 372-374 applying custom fields to addresses and ranges, 376 creating custom fields, 374-376 creating IP address range groups, 377-378 delegating administration, 380 viewing/configuring IP utilization thresholds. 378-379 role-based access control in Windows Server 2012 R2. 381-382 IPAM IP Audit Administrators group, 380 IPAM MSM Administrators group, 380 IPAM Overview page preconfiguration, 362–381

**IPAM** servers connecting to, 363 local servers, manual configuration steps for managed infrastructure servers in IPAM, 371 provisioning, 363 IPAM Settings dialog box, 375 IPAM Users group, 380 IP-HTTPS transition technology, 145 IPsec enforcement, 179 IP utilization thresholds configuring, 378-379 viewing, 378-379 IPv6 communication, DirectAccess, 144–146 iSCSI Initiator, 307 iSCSI Target, 307 iSNS, 307 Issuance Authorization Rules, 398 Issuance Transform Rules, 398

# Κ

KDS root keys, creating, 394 Kerberos, 262, 290–291 Knowledge Base (KB) article 2682011 performance update, 56

## L

LastLogonDate property, 220 LBFO (Load Balancing and Failover), 24-28 LDP utility, 203 legacy emulated hardware devices, generation 2 VMs, 69 limited operating system support, generation2 VMs, 71 live migration, virtual machines, 261-273 failover clusters, 264-267 nonclustered environments, 267-270 processor compatibility, 270-272 virtual switch name matching, 272-273 load balancing, DirectAccess, 151-152 Load Balancing and Failover (LBFO), 24-28 Locally Redundant Replication, 122 local storage, configuring, 30-37 creating storage pools, 31-33 creating virtual disks, 34-37

installing Storage Spaces, 31 logical unit numbers (LUNs), 31, 236 Logman.exe cmdlet, 136 LUNs (logical unit numbers), 31, 236

### Μ

maintenance, Active Directory, 202-209 Administrative Center, 205-207 deleted object lifetime, 208 enabling Recycle Bin, 204-205 Windows PowerShell, 207-208 Majority (Read And Write) mode, 248 Makecert.exe utility, 314-315 Manage Certificate option, Windows Azure, 316 Managed Object Format (MOF) files, 13 management backups. See Windows Azure Backup Data Collector Sets, 138-139 Group Policy, 215-225 caching, 224-225 Remote Group Policy update, 216–222 Windows PowerShell cmdlets, 222-224 IP address space, 372-380 adding IP addresses to IPAM databases, 372-374 applying custom fields to addresses and ranges, 376 creating custom fields, 374-376 creating IP address range groups, 377-378 delegating administration, 380 viewing/configuring IP utilization thresholds, 378-379 servers, 133-139 review of older features, 137-139 virtual machine resource pools, 134–135 Windows PowerShell, 136-137 virtual machine movement, 260-277 live migration, 261-273 storage migration, 274-276 VM network health protection, 276-277 management console (AD FS), 395-403 Authentication Policies node, 399-403 global policies, 399-402 Per Relying Party Trust node, 402-403 Service node, 395-397 certificates, 396-397

claim descriptions, 397 endpoints, 396 Trust Relationships node, 397-399 claims provider trusts, 398 claims rules for relying party trusts, 398-399 Management page (Infrastructure Server Setup Wizard), 165-166 manual configurations, IPAM (IP Address Management), 371 manual file classification, 294-295 Master Boot Record (MBR) partition style, 32 Maximum RAM setting, Dynamic Memory, 76 MBR (Master Boot Record) partition style, 32 Measure-VM cmdlet, 78 Measure-VMResourcePool cmdlet, 135 Memory Buffer setting (Dynamic Memory), 76 Memory Weight setting (Dynamic Memory), 76 Metadata section, Endpoints node of AD FS management console, 396 metering virtual machine resource pools, 134–135 Microsoft Management Console (MMC) snap-ins, 52 Migrate a Cluster Wizard, 259 Minimal Server Interface, 22-24 Minimum RAM setting (Dynamic Memory), 75 mirror virtual disks, 35 MMC (Microsoft Management Console) snap-ins, 52 MOF (Managed Object Format) files, 13 monitoring servers, 133–139 review of older features, 137-139 virtual machine resource pools, 134-135 Windows PowerShell, 136-137 Move Virtual Machine Storage dialog box, 264-265 Move Wizard, 274 msDS-DeletedObjectLifetime attribute, 208 MSOnlineBackup module, 324 MS-Service class condition, network policies, 181 multidomain DirectAccess infrastructure, 149-151 multi-factor authentication, 399-402 Multi-Factor tab (Edit Global Authentication Policy dialog box), 401 multiple servers, managing with Server Manager, 46-57 All Servers section, 49-51 DCOM and WinRM, 51-53 non-domain-joined servers, 47-49 re-enabling Windows Server 2012 for remote management, 54-57 multisite DirectAccess infrastructure, 149-151

### Ν

Name property, 220 Name Resolution Policy, 164 Name Resolution Policy Table (NRPT), 163 NAP-Capable condition, network policies, 179 NAP (Network Access Protection), configuring, 177-188 .NET Framework 4 updates, 56 NetLbfo module, 27 Network Adapters page (Remote Access Server Setup Wizard), 160-161 Network Connectivity Assistant page (DirectAccess Client Setup Wizard), 158 network health protection, virtual machines, 276–277 network isolation, 93-95 Network Load Balancing (NLB), 249, 151 Network Location Server page (Infrastructure Server Setup Wizard), 162–163 network policies (NAP processing), 179 Network Policy Server (NPS), 178 Network Topology page (Remote Access Server Setup Wizard), 159 New-ADDCCloneConfigFile cmdlet, 198-199 New-Cluster cmdlet, 247 New-Event cmdlet, 136 New-GPLink cmdlet, 223 New-GPO cmdlet, 223 New-GPStarterGPO cmdlet, 223 New Inbound Rule Wizard, 58 New-ItemProperty-Name cmdlet, 48 New-NetLbfoTeam cmdlet, 27 New-OBPolicy cmdlet, 325-326 New-OBSchedule cmdlet, 325-326 New-StoragePool cmdlet, 32 New Storage Pool Wizard, 33, 234 New Team dialog box, 26 New-VHD cmdlet, 83 New-VirtualDisk cmdlet, 34 New Virtual Disk Wizard, 34-35 New Virtual Machine Wizard, 69 New-VMResourcePool cmdlet, 135 New-VMSwitch cmdlet, 96 NIC teaming, 24-28, 99 NLB (Network Load Balancing), 249, 151 Node and Disk Majority quorum configuration, 240 Node and File Share Majority quorum configuration, 240

node drain, configuring failover clustering, 241 Node Majority quorum configuration, 240 NodeWeight cluster property, 249 nonclustered environments, 267–270 non-domain-joined servers, adding to Server Manager, 47–49 non-uniform memory access (NUMA), 79 NPS (Network Policy Server), 178 NRPT (Name Resolution Policy Table), 163 Ntdsutil command-line utility, 203, 206 Ntdsutil.exe tool, 119 NUMA (non-uniform memory access), 79

## 0

OBPolicy objects, 325 Offline Domain Join, 119 one-time passwords (OTPs), 151 OperatingSystem property, 220 Operations Status item (Remote Access Management Console), 168 OTPs (one-time passwords), 151

### Ρ

parity virtual disks, 35 PEAP (Protected Extensible Authentication Protocol), 179 Performance Counter Alert option, manually creating DCS, 138 Performance Counter option, manually creating DCS, 137 performance, diagnosing problems, 138 Performance section (All Servers page, Server Manager), 50 Permission Entry For Permissions dialog box, 304 Per Relying Party Trust node, AD FS management console, 402-403 .pfx files, 315 PhysicalDisk\%Disk Time (performance counter data), 138 Physical Hard Disk option, 84 physical host clusters, 239 physical host servers, configuring Hyper-V, 330–333 PKI (public key infrastructure), 149

planned failovers, 342–343 Port Mirroring, 99 predefined resource properties, 292 prerequisites, cloning domain controllers, 194 /PreventPending option (DISM utility), 20 Previous Versions tab, 324 primary servers, Hyper-V Replica, 330 Primary tab (Edit Global Authentication Policies dialog box), 400 primary VMs, resynchronizing, 341–342 primordial pools, 31-32 principals, 304 processor compatibility, virtual machine live migration, 270-272 Processor\%Processor Time (performance counter data), 138 processor requirements, 2 Properties dialog box, 258 properties tabs (DCS), 138 Protected Extensible Authentication Protocol (PEAP), 179 Protected Network option (Network Adapter settings), 276 Provision IPAM Wizard, 364 PSWA (Windows PowerShell Web Access), 16–17 public key infrastructure (PKI), 149 PXE boot-compatible network adapters, generation 2 VMs, 71

# Q

Quick Migration, 267

### R

RADIUS protocol, 178
RAM requirements, 2
-RandomDelayInMinutes, Invoke-GpUpdate cmdlet, 219
ranges (IP addresses), adding to IPM databases, 373–374
Read Access - Geo Redundant Replication, 122
recovering data, backups, 322
recovery points, 337
redundancy, 122–123

registering servers to enable backups, 317 Register Server Wizard, 317 regular expressions, 298 reinstalling feature files, 4-5 relying party trusts, AD FS management console, 398 Remote Access Management console, installing DirectAccess, 153-154 Remote Access Server Setup Wizard, configuring DirectAccess, 159-162 Remote Access Setup Wizard, 154 Remote Desktop Services Installation option, 11 RemoteFX, 79-80 Remote Group Policy update, 216–222 firewall rules, 221-222 Task Scheduler, 220–221 updating GP in organizational units, 216-218 updating GP with Invoke-GpUpdate cmdlet, 218-220 remote management, configuring servers for, 45-60 Group Policy, 57-59 managing multiple servers with Server Manager, 46-57 Remote Server Administration Tools, 59-60 Remote Server Administration Tools, 59-60 remote servers, deploying roles and features Server Manager, 9-12 Windows PowerShell, 8-10 remote updating mode, 243 Remote Volume Management, 52 Remove-GPLink cmdlet, 223 Remove-GPO cmdlet, 223 Remove-GPPrefRegistryValue cmdlet, 223 Remove-GPRegistryValue cmdlet, 223 Remove- VMFibreChannelHba cmdlet, 88 Remove-VMNetworkAdapterACL cmdlet, 94 removing feature files, 3 Rename-GPO cmdlet, 223 replica servers, Hyper-V Replica, 330 replication. See Hyper-V Replica replica VMs, resynchronizing, 341-342 requirements failover cluster storage pools, 235 server installation, 2 Storage Spaces, 31 VM Monitoring feature, 254 Requires keyword, configuring features in sequences, 16

Reset-VMResourceMetering cmdlet, 78 Resource Control VM setting, 79 Resource Metering, 77-78 ResourceMeteringEnabled status, 134 -ResourcePoolName parameter (Enable-VMResourceMetering cmdlet), 134 resource pools, virtual machines, 134-135 -ResourcePoolType parameter (Enable-VMResourceMetering cmdlet), 134 resource properties (Dynamic Access Control) adding to resource property lists, 293 creating, 292 defined, 286 enabling, 292 predefined, 292 Resource Property Lists container, 293 resources, DSC, 14-16 Restart The Service setting, 257 Restore-ADObject cmdlet, 207 Restore-GPO cmdlet, 223 restoring deleted objects (Active Directory), 202-209 Administrative Center, 205–207 deleted object lifetime, 208 enabling Recycle Bin, 204-205 Windows PowerShell, 207-208 resynchronizing primary and replica VMs, 341-342 retention setting, backups, 321 Reverse Replication Wizard, 344 Review Options page (Active Directory Domain Services Configuration Wizard), 110 RID Master, 108 RODC accounts, 117-118 role-based access control, IPAM (IP Address Management) in Windows Server 2012 R2, 381-382 roles configuring failover clustering, 251-259 assigning role startup priority, 253-254 SoFS (Scale-Out File Server), 251-252 virtual machine application monitoring, 254-260 configuring servers for remote management, 45-60 Group Policy, 57-59 managing multiple servers with Server Manager, 46-57 Remote Server Administration Tools, 59-60 defined, 233 installing, 7-20

DISM (Deployment Image Servicing and Management), 17–20 DSC (Desired State Configuration), 13–17 PSWA (Windows PowerShell Web Access), 16–17 Server Manager, 9–12 Windows PowerShell, 8–9 role startup priority, assigning, 253 Router Guard, 99

# S

-SafeModeAdministratorPassword parameter (Test-ADDSForestInstallation cmdlet), 114 SAS (Serial Attached SCSI) disk array, 234 Save Template option, DCS, 138 scalability, failover clusters, 233 Scale-Out File Server role, 238 Scale-Out File Server (SoFS), 251–252 scenarios, AD FS, 390-391 Schedule Backup Wizard, 318-321 Sconfig configuration tool, 55-57 scope, classification rules, 296 SCSI boot, generation 2 VMs, 71 SDK (Software Development Kit), 314 seamless connectivity (DirectAccess), 144 searching DHCP server logs for leases by client names/addresses, 373-374 Second Failure response, 255 Secure Sockets Layer (SSL) certificates, 314, 392-394 security groups (IPAM server), 380 Security Health Validator, 183 Select Destination Server page (Add Roles and Features Wizard), 11 Select Groups page (DirectAccess Client Setup Wizard), 157 selecting items for backup (Schedule Backup Wizard), 318-319 Select Installation Type page (Add Roles and Features Wizard), 11 Select Items dialog box, 319 Select Provisioning Method page, 367-368 Select Resource Properties dialog box, 293 Select Services dialog box, 255 Select The Storage Layout page (New Virtual Disk Wizard), 34 self-signed certificates, creating with Makecert.exe utility, 314-315

self-updates, 243 Serial Attached SCSI (SAS) disk array, 234 Server Core-GUI convertibility, 20-22 Server Core Installation, 20 Server Discovery adding servers, 367-369 configuring IPAM (IP Address Management), 366 selecting servers, 367-369 starting, 366 Server Graphical Shell feature, 21 SERVER INVENTORY page, 367 Server Manager configuring IPAM, 361-380 deploying roles and features on remote servers, 9-12 managing multiple servers, 46-57 All Servers section, 49-51 DCOM and WinRM, 51-53 non-domain-joined servers, 47-49 re-enabling Windows Server 2012 for remote management, 54–57 servers adding, 367-369 configuring, 7-28 Group Policy Based provisioning method, 368-370 installing roles and features, 7-20 Minimal Server Interface, 22-24 NIC teaming, 24-28 remote management, 45-60 Server Core-GUI convertibility, 20-22 installing, 1-5 Features on Demand, 2-5 hardware requirements, 2 monitoring, 133–139 review of older features, 137-139 virtual machine resource pools, 134–135 Windows PowerShell, 136–137 registering to enable backups, 317 Server With A GUI installation, 20 Service Communications certificate, 397 Service DSC resource, 15 service-level agreements (SLAs), 89 Service node (AD FS management console), 395-397 certificates, 396-397 claim descriptions, 397 endpoints, 396 Services section (All Servers page, Server Manager), 50

Set-ADForestMode cmdlet, 204 Set-ADFSProperties cmdlet, 403 Set-ADObject cmdlet, 208 Set-DAClient cmdlet, 158 Set-DAClientDNSConfiguration cmdlet, 164 Set-DANetworkLocationServer cmdlet, 162 Set-DAServer cmdlet, 162 Set-ExecutionPolicy RemoteSigned cmdlet, 57 Set-GPInheritance cmdlet, 223 Set-GPLink cmdlet, 223 Set-GPPermission cmdlet, 224 Set-GPPrefRegistryValue cmdlet, 224 Set-GPRegistryValue cmdlet, 224 Set-Item wsman:\localhost\Client\TrustedHosts cmdlet. 47 Set-OBMachineSetting cmdlet, 324, 325 Set-OBPolicy cmdlet, 326 Set-OBSchedule cmdlet, 326 Set-RemoteAccessLoadBalancer cmdlet, 152 Settings dialog box (VMs), 341 Set-VM cmdlet, 74 Set-VMFibreChannelHba cmdlet, 88 Set-VMNetworkAdapter cmdlet, 98 Shadow Copies settings, file servers, 324 shutdown, automatic node drain, 242 SHV (System Health Validator), 179, 183-188 assigning configurations to a health policy, 186-188 creating additional SHV configurations, 184-186 default configuration, 184 side-by-side store, 2 simple DirectAccess infrastructure, 147–148 simple virtual disks, 34 single-root I/O virtualization (SR-IOV), 95–98 single-sign-on (SSO) access, 389-390 site-level fault tolerance, configuring, 329–351 extending replication to third sites, 347-348 Hyper-V physical host servers, 330-333 Hyper-V Replica failover, 342–346, 348–352 virtual machines, 333-342 failover TCP/IP settings, 340-341 resynchronizing primary and replica VMs, 341-342 Size Of The Virtual Disk page (New Virtual Disk Wizard), 36 SLAs (service-level agreements), 89 Smart Paging, 76–77 snapshots, 77 SoFS (Scale-Out File Server), 251-252

Software Development Kit (SDK), 314 Software Installation Group Policy setting, 225 SoH (statement of health), 178 Specify Connection Parameters page (Enable Replication Wizard), 334 Specify Generation page (New Virtual Machine Wizard), 69 Specify Replica Server page (Enable Replication Wizard), 334 Specify Retention Setting page (Schedule Backup Wizard), 321 Specify The Provisioning Type page (New Virtual Disk Wizard), 36 SR-IOV (single-root I/O virtualization, 95-98 SSL (Secure Sockets Layer) certificates, 314, 392-394 SSO (single-sign-on) access, 389-390 Start-DscConfiguration cmdlet, 13 starting Server Discovery, 366 Start-OBBackup cmdlet, 326 Start-OBRegistration cmdlet, 324, 326 startup priorities, assigning to roles, 253-254 Startup RAM setting (Dynamic Memory), 75 statement of health (SoH), 178 Stop Condition tab (DCS), 138 storage configuring local storage, 30-37 creating storage pools, 31-33 creating virtual disks, 34-37 installing Storage Spaces, 31 virtual machines, 82-89 Fibre Channel adapters, 86-88 Storage QoS, 88-89 VHDX disk format, 82-85 storage accounts, 122-123 storage migration, virtual machines, 274-276 storage pools creating, 31-33 failover clustering, 234-235 storage Quality of Service (QoS) virtual machines, 88-89 Storage Spaces, 30-37 creating storage pools, 31–33 creating virtual disks, 34-37 installing, 31 string expressions, 298 Subsequent Failures response, 255 Suspend-ClusterNode cmdlet, 241 switches
/Disable-Feature, 19
/Get-Features, 19
/Get-ImageInfo, 18
synchronous GPO processing, 224–225
System Configuration Information option, manually creating DCS, 137
System Health Validator, 179, 183–188
assigning configurations to a health policy, 186–188
creating additional SHV configurations, 184–186
default configuration, 184

## Т

Take No Action setting, 257 Task Scheduler, Remote Group Policy update, 220-221 TCP/IP settings, configuring Hyper-V VMs, 340-341 Teredo transition technology, 145 Test-ADDSDomainControllerInstallation cmdlet, 113, 115 Test-ADDSDomainControllerUninstallation cmdlet, 113. 118-119 Test-ADDSDomainInstallation cmdlet, 113 Test-ADDSForestInstallation cmdlet, 113–114 Test-ADDSReadOnlyDomainControllerAccountCreation cmdlet, 113, 117-118 test failovers, 345-346 TGT (ticket-granting ticket), 287 thin provisioning, 36 Throttling tab, 322 ticket-granting ticket (TGT), 287 Token-Decrypting certificates, 397 Token Issuance section, Endpoints node of AD FS management console, 396 Token-Signing certificates, 397 tokens, user authentication, 389 trust groups, 332 Trust Relationships node (AD FS management console), 397-399 claims provider trusts, 398 claims rules for relying party trusts, 398-399 relying party trusts, 398

## U

UEFI (Unified Extensible Firmware Interface), 70 Uninstall-ADDSDomainController cmdlet, 113, 118 uninstalling domain controllers, Windows PowerShell, 118 Uninstall-WindowsFeature cmdlet, 2 unplanned failovers, 343-345 Update-FSRMClassificationPropertyDefinition cmdlet, 293-294 updating Active Directory files/folders, 293-294 **Group Policy** Group Policy Management Console, 216–218 Invoke-GpUpdate cmdlet, 218-220 uploading certificates to Windows Azure, 316 Use Computer Certificates setting (Authentication page), 161 Use Force Tunneling option, 158 Use Hardware Topology button, 79 user authentication, AD FS, 390-392 User Authentication setting (Authentication page), 161 user claims types, configuring claims-based authentication, 288-290 -UserName option (Add-PswaAuthorizationRule cmdlet), 17

## V

verifying DirectAccess configuration, 168–170 VHD (virtual hard disk) files, 236 DISM utility, 18 VHDX disk format, 82–85 VHDX files, DISM utility, 18 VHDX sharing, 239 viewing IP utilization thresholds, 378-379 virtual disks, creating, 34-37 virtual hard disk (VHD) files, 236 virtual machines application monitoring, 254-260 configuring Hyper-V, 333-342 failover TCP/IP settings, 340-341 resynchronizing primary and replica VMs, 341-342 configuring storage, 82-89 Fibre Channel adapters, 86–88 Storage QoS, 88-89 VHDX disk format, 82-85 creating and configuring settings, 67-80 Dynamic Memory, 74–77 enhanced session mode, 72-74

generation 1 and 2 VMs, 69–71 Hyper-V Module in Windows PowerShell, 68-69 NUMA (non-uniform memory access), 79 RemoteFX, 79-80 Resource Metering, 77-78 migration, 260-277 live migration, 261-273 storage migration, 274-276 VM network health protection, 276–277 resource pools, 134–135 virtual networks, 90-100, 124 advanced features for virtual network adapters, 99-100 bandwidth management, 97-98 network isolation, 93-95 SR-IOV, 95-98 virtual switch extensions, 91-93 virtual private networks. See VPNs virtual switch extensions, 91-93 Virtual Switch Manager, 91–92 virtual switch name matching, 272-273 VM Monitoring feature, 254 Volume Shadow Copy Service (VSS) copies, 338 VPNs (virtual private networks) enforcement, 179 VPN icon, 170 VSSAdmin tool, 324 VSS (Volume Shadow Copy Service) copies, 338

## W

WDS (Windows Deployment Services), 137 Web Application Proxy, 390 WIM (Windows Imaging), DISM utility, 18 Windows Azure, installing domain controllers, 120-127 Windows Azure Backup, 313-326 Back Up Now option, 321-322 bandwidth throttling, 322-324 certificate requirements, 314 creating an online backup schedule, 318-321 creating backup vault in management portal, 315-316 creating self-signed certificate with Makecert.exe utility, 314-315 performing in Windows PowerShell, 324-326 recovering data, 322 registering servers, 317

uploading certificates, 316 Windows Deployment Services (WDS), 137 Windows Firewall Remote Management, 52 Windows Imaging (WIM), DISM utility, 18 Windows Management Framework updates, 56 Windows Management Instrumentation (WMI), 52-54 Windows PowerShell cmdlets. See individual names of cmdlets deploying roles and features on remote servers, 8-9 DSC (Desired State Configuration), 13–17 Hyper-V Module, 68-69 installing domain controllers, 113–118 adding to existing domains, 115-116 first controller in new domain of existing forests, 116-117 new forests, 114-115 RODC accounts, 117-118 monitoring servers, 136-137 performing Windows Azure Backups, 324–326 restoring deleted objects, 207-208 uninstalling domain controllers, 118 Windows PowerShell Classifier classification method, 297 Windows PowerShell Web Access (PSWA), 16-17 Windows Remote Management (WinRM), 53-54 Windows Security Health Validator, 179, 183 Windows Server 2012 R2, role-based access control for IPAM, 381-382 Windows Server Update Services (WSUS), 137 Windows SHVs, 179 Winrm Quickconfig command, 55 WinRM (Windows Remote Management), 53-54 WitnessDynamicWeight cluster property, 248 witnesses, configuring failover clustering, 241 wizards Active Directory Domain Services Configuration, 107-127 Add Relying Party Trust, 398 Add Roles And Features, 9–12, 361 AD FS Configuration, 392–394 Configure NAP, 181 Configure Self-Updating Options, 245 configuring DirectAccess Application Server Setup, 166–167 Client Setup, 156-159 Infrastructure Server Setup, 162–166 Remote Access Server Setup, 159–162 Remote Access Setup, 154

Edit Virtual Hard Disk, 84-85 Enable Replication, 334–340 Getting Started, 154–155 High Availability, 251, 348 Migrate A Cluster, 259 Move, 274 New Inbound Rule, 58 New Storage Pool, 33, 234 New Virtual Disk, 34–35 Provision IPAM, 364 Register Server, 317 Reverse Replication, 344 Schedule Backup, 318–321 WMI (Windows Management Instrumentation), 52-54 Workplace Join, AD FS, 403-406 World Wide Node Name (WWNN), 87 World Wide Port Name (WWPN), 87 Write-Output \$UtilizationReport cmdlet, 78 WS-Management Protocol, 52 WSUS (Windows Server Update Services), 137 WWNN (World Wide Node Name), 87 WWPN (World Wide Port Name), 87